# MPT-3000V Multi-Purpose In-Vehicle System

## **User's Manual**

Version 1.2 (Sep. 2018)

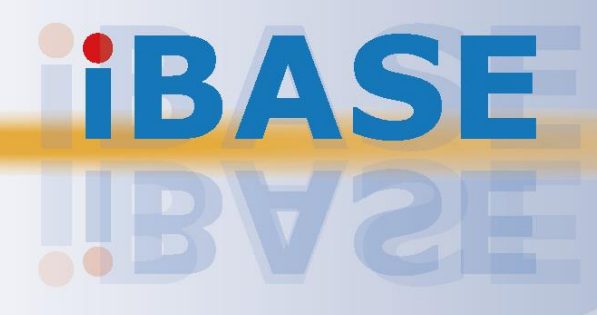

#### Copyright

© 2018 IBASE Technology, Inc. All rights reserved.

No part of this publication may be reproduced, copied, stored in a retrieval system, translated into any language or transmitted in any form or by any means, electronic, mechanical, photocopying, or otherwise, without the prior written consent of IBASE Technology, Inc. (hereinafter referred to as "IBASE").

#### Disclaimer

IBASE reserves the right to make changes and improvements to the products described in this document without prior notice. Every effort has been made to ensure the information in the document is correct; however, IBASE does not guarantee this document is error-free. IBASE assumes no liability for incidental or consequential damages arising from misapplication or inability to use the product or the information contained herein, nor for any infringements of rights of third parties, which may result from its use.

#### Trademarks

All the trademarks, registrations and brands mentioned herein are used for identification purposes only and may be trademarks and/or registered trademarks of their respective owners.

## Compliance

## CE

This product has passed CE tests for environmental specifications and limits. This product is in accordance with the directives of the Union European (EU). If users modify and/or install other devices in this equipment, the CE conformity declaration may no longer apply.

## FC

This product has been tested and found to comply with the limits for a Class B device, pursuant to Part 15 of the FCC Rules. These limits are designed to provide reasonable protection against harmful interference in a residential installation. This equipment generates, uses and can radiate radio frequency energy and, if not installed and used in accordance with manufacturer's instructions, may cause harmful interference to radio communications.

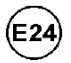

This product holds the official approval as an certified in-vehicle device in accordance with ECE type approval E24.

#### WEEE

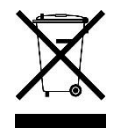

This product must not be disposed of as normal household waste, in accordance with the EU directive of for waste electrical and electronic equipment (WEEE - 2012/19/EU). Instead, it should be disposed of by returning it to a municipal recycling collection point. Check local regulations for disposal of electronic products.

#### **Green IBASE**

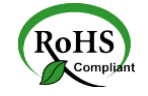

This product is compliant with the current RoHS restrictions and prohibits use of the following substances in concentrations exceeding 0.1% by weight (1000 ppm) except for cadmium, limited to 0.01% by weight (100 ppm).

- Lead (Pb)
- Mercury (Hg)
- Cadmium (Cd)
- Hexavalent chromium (Cr6+)
- Polybrominated biphenyls (PBB)
- Polybrominated diphenyl ether (PBDE)

## **Important Safety Information**

Carefully read the precautions before using the device.

#### **Environmental conditions:**

- Lay the device horizontally on a stable and solid surface in case the device may fall, causing serious damage.
- Leave plenty of space around the device and do not block the openings for ventilation. NEVER DROP OR INSERT ANY OBJECTS OF ANY KIND INTO THE VENTILATION OPENINGS.
- Slots and openings on the chassis are for ventilation. Do not block or cover these openings. Make sure you leave plenty of space around the device for ventilation. NEVER INSERT OBJECTS OF ANY KIND INTO THE VENTILATIN OPENINGS.
- Use this product in environments with ambient temperatures between -40°C and 70°C for SSD, and between -20°C and 50°C for HDD.
- DO NOT LEAVE THIS DEVICE IN AN ENVIRONMENT WHERE THE STORAGE TEMPERATURE MAY GO BELOW -40°C OR ABOVE 85°C. This could damage the device. The device must be used in a controlled environment.

#### Care for your IBASE products:

- Before cleaning the device, turn it off and unplug all cables such as power in case a small amount of electrical current may still flow.
- Use neutral cleaning agents or diluted alcohol to clean the device chassis with a cloth. Then wipe the chassis with a dry cloth.
- Vacuum the dust with a computer vacuum cleaner to prevent the air vent or slots from being clogged.

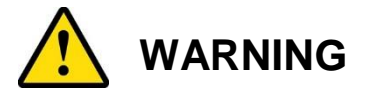

#### Attention during use:

- DO NOT connect a DC source to be used as the UPS voltage input. This could damage system. Refer to 2.1.7 Pinout for Power Input & GPIO Connectors for information related to the DC power connectors and UPS battery connector.
- Do not use this product near water.
- Do not spill water or any other liquids on your device.
- Do not place heavy objects on the top of the device.
- Operate this device from the type of power indicated on the marking label. If you are not sure of the type of power available, consult your distributor or local power company.
- Do not walk on the power cord or allow anything to rest on it.
- If you use an extension cord, make sure that the total ampere rating of the product plugged into the extension cord does not exceed its limits.

#### **Avoid Disassembly**

You are not suggested to disassemble, repair or make any modification to the device. Disassembly, modification, or any attempt at repair could generate hazards and cause damage to the device, even bodily injury or property damage, and will void any warranty.

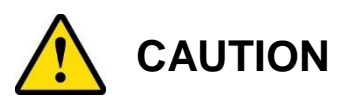

Danger of explosion if internal lithium-ion battery is replaced by an incorrect type. Replace only with the same or equivalent type recommended by the manufacturer. Dispose of used batteries according to the manufacturer's instructions.

### **Warranty Policy**

• IBASE standard products:

24-month (2-year) warranty from the date of shipment. If the date of shipment cannot be ascertained, the product serial numbers can be used to determine the approximate shipping date.

#### • 3<sup>rd</sup>-party parts:

12-month (1-year) warranty from delivery for the 3<sup>rd</sup>-party parts that are not manufactured by IBASE, such as CPU, memory, HDD, power adapter, panel and touchscreen.

\* PRODUCTS, HOWEVER, THAT FAILS DUE TO MISUSE, ACCIDENT, IMPROPER INSTALLATION OR UNAUTHORIZED REPAIR SHALL BE TREATED AS OUT OF WARRANTY AND CUSTOMERS SHALL BE BILLED FOR REPAIR AND SHIPPING CHARGES.

## **Technical Support & Services**

- 1. Visit the IBASE website at <u>www.ibase.com.tw</u> to find the latest information about the product.
- 2. If you need any further assistance from your distributor or sales representative, prepare the following information of your product and elaborate upon the problem.
  - Product model name
  - Product serial number
  - Detailed description of the problem
  - The error messages in text or in screenshots if there is any
  - The arrangement of the peripherals
  - Software in use (such as OS and application software, including the version numbers)
- If repair service is required, you can download the RMA form at <u>http://www.ibase.com.tw/english/Supports/RMAService/</u>. Fill out the form and contact your distributor or sales representative.

## **Table of Contents**

| Complian  | ice                                                                                                    | iii       |
|-----------|----------------------------------------------------------------------------------------------------|-----------|
| Important | t Safety Information                                                                                             | iv        |
| WARNING   | G                                                                                                    | iv        |
| CAUTION   | I                                                                                                    | v         |
| Warranty  | Policy                                                                                                    | v         |
| Technical | I Support & Services                                                                                             | v         |
| Chapter 1 | General Information                                                                                              | 1         |
| 1.1       | Introduction                                                                                                    | 2         |
| 1.2       | Features                                                                                                    | 2         |
| 1.3       | Packing List                                                                                                    | 3         |
| 1.4       | Optional Accessories                                                                                             | 3         |
| 1.5       | Specifications                                                                                                   | 4         |
| 1.6       | Overview                                                                                                    | 6         |
| 1.7       | Dimensions                                                                                                    | 8         |
| 1.8       | Fuse Dimensions                                                                                                  | 8         |
| Chapter 2 | 2 Hardware Configuration                                                                                         | 9         |
| 2.1       | Essential Installations Before You Begin                                                                         | 10        |
|           | 2.1.1 Memory Installation                                                                                        | 10        |
|           | 2.1.2 Storage Installation                                                                                       | 12        |
|           | 2.1.3 CFast & Micro-SIM Card Installation                                                                        | 15        |
|           | 2.1.4 Mini-PCIe & M.2 Network Cards Installation                                                                 | 16        |
|           | 2.1.5 WIFT/3G/4G Antenna Installation                                                                            | / ۱<br>18 |
|           | 2.1.7 Pinout for Power Input & GPIO Connectors                                                                   | 20        |
| 2.2       | Setting the Jumpers                                                                                              | 21        |
|           | 2.2.1 How to Set Jumpers                                                                                         | 21        |
| 2.3       | Jumper & Connector Locations on Motherboard                                                                      | 22        |
| 2.4       | Jumpers Quick Reference                                                                                          | 24        |
|           | <ul> <li>2.4.1 COM1, COM2 Port RS-232 Selection (JP1, JP2)</li> <li>2.4.2 ME Register Clearance (JP3)</li> </ul> | 24<br>25  |
|           | 2.4.3 CMOS Data Clearance (JP4)                                                                                  | 25        |
| 2.5       | Connectors Quick Reference                                                                                       | 26        |

|         | 2.5.1                | Digital I/O Port (CN1)                            | 27 |
|---------|----------------------|---------------------------------------------------|----|
|         | 2.5.2                | DVI-D Port (CN2)                                  | 27 |
|         | 2.5.3                | LAN Port (CN3, CN4)                               | 28 |
|         | 2.5.4                | USB 2.0 Port (CN5, CN15)                          | 28 |
|         | 2.5.5                | Audio Jack (CN6, CN13, CN14)                      | 28 |
|         | 2.5.6                | SATA II Connector (CN7)                           | 29 |
|         | 2.5.7                | CFast Connector (CN9)                             | 29 |
|         | 2.5.8                | USB 3.0 Port (CN10)                               | 29 |
|         | 2.5.9                | SIM Card Slot (CN11, CN12)                        | 30 |
|         | 2.5.10               | COM Port Connector (COM1 ~ COM4)                  | 30 |
|         | 2.5.11               | SATA HDD Power Connector (J4)                     | 31 |
|         | 2.5.12               | CRT Connector (J5)                                | 31 |
|         | 2.5.13               | M.2 (M2280) SATA Interface (J6)                   | 32 |
|         | 2.5.14               | M.2 (E2230) USB2.0 / PCIe (x1) Interface (J7)     | 32 |
|         | 2.5.15               | DDR3L SO-DIMM Socket (J9, J10)                    | 32 |
|         | 2.5.16               | Future Connector for CAN Module Connection (J11)  | 33 |
|         | 2.5.17               | M.2 (B3042) USB2.0 Interface (J13)                | 33 |
|         | 2.5.18               | Half Mini PCIe USB2.0 Connector (J18)             | 34 |
|         | 2.5.19               | Full Mini PCIe USB2.0 / PCIe (x1) Connector (J19) | 34 |
|         | 2.5.20               | Power Module Interface (PCIE1)                    | 34 |
|         | 2.5.21               | Digital IO Pull High to +5V Switch (SW1)          | 35 |
|         | 2.5.22               | Reset Button (SW2)                                | 35 |
| Chapter | 3 Dri                | ver Installation                                  | 36 |
| 3.1     | Introdu              | ction                                             | 37 |
| 3.2     | Intel <sup>®</sup> C | hipset Software Installation Utility              | 37 |
| 3.3     | VGA D                | river Installation                                |    |
| 3.4     |                      | tio Driver Installation                           | 40 |
| 3.5     |                      |                                                   | 10 |
| 0.0     |                      |                                                   | 40 |
| 3.0     |                      |                                                   | 43 |
| 3.7     | intel <sup>®</sup> 5 |                                                   | 44 |
| 3.8     | G-Sens               | or Driver Installation                            | 45 |
| Chapter | 4 BIC                | OS Setup                                          | 47 |
| 4.1     | Introdu              | ction                                             | 48 |
| 4.2     | BIOS S               | Setup                                             | 48 |
| 4.3     | Main S               | ettings                                           | 49 |
| 4.4     | Advanc               | ed Settings                                       | 50 |
|         | 4.4.1                | CSM Configuration                                 | 51 |
|         | 4.4.2                | ACPI Settings                                     | 52 |
|         | 4.4.3                | Digital I/O Configuration                         | 53 |
|         |                      |                                                   |    |

|          | 4.4.4     | Power Board Configuration     | .54 |
|----------|-----------|-------------------------------|-----|
|          | 4.4.5     | Super IO Configuration        | .55 |
|          | 4.4.6     | Hardware Monitor              | .56 |
|          | 4.4.7     | CPU Configuration             | .57 |
|          | 4.4.8     | CPU PPM Configuration         | .58 |
|          | 4.4.9     | SATA Configuration            | .59 |
|          | 4.4.10    | USB Configuration             | .60 |
| 4.5      | Chipset   | Settings                      | .61 |
|          | 4.5.1     | North Bridge                  | .61 |
| 4.6      | Security  | Settings                      | .62 |
| 4.7      | Boot Set  | ttings                        | .63 |
| 4.8      | Save & I  | Exit Settings                 | .64 |
| Appendix |           |                               | 65  |
| Α.       | I/O Port  | Address Map                   | .66 |
| В.       | Interrupt | Request Lines (IRQ)           | .66 |
| C.       | Watchdo   | og Timer Configuration        | .67 |
| D.       | Software  | e Development Kit for WDT.DLL | .71 |
| E.       | Motherb   | oard MCU ISP Specifications   | .77 |

## **Chapter 1 General Information**

The information provided in this chapter includes:

- Features
- Packing List
- Specifications
- Overview
- Dimensions

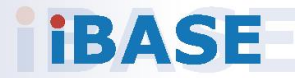

### 1.1 Introduction

The MPT-3000V is vehicle-mounted product series of IBASE embedded computing system. It is a robust, rugged and fanless design with an Intel<sup>®</sup> Atom<sup>™</sup> E3845 processor and an Intel<sup>®</sup> I210 Ethernet controller. This product provides high-speed data transmission and reliable connection when subject to shock or vibration. It is able to be operated at the ambient operating temperature ranging from -40 ~ 70 °C if SSD is used, and even from -40 ~ 85 °C for storage.

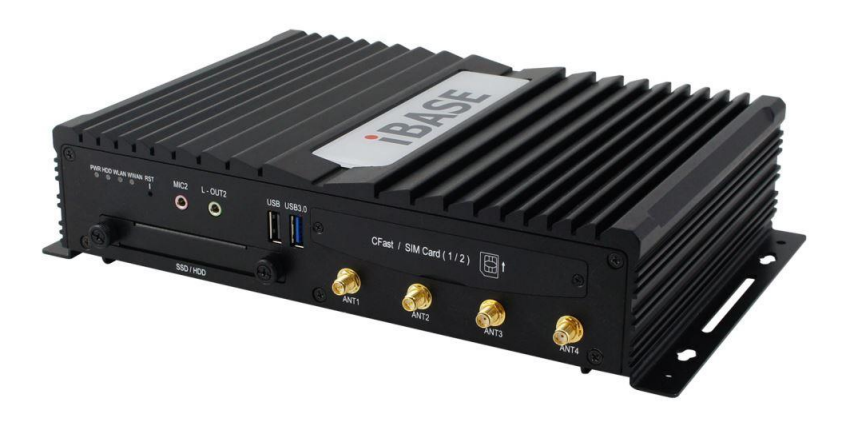

### 1.2 Features

- In-vehicle fanless design box PC with e/E mark
- Intel<sup>®</sup> Atom<sup>™</sup> E3845 processor and I210 Ethernet Controller
- Dual RJ45 gigabit Ethernet ports
- Dual SIM slots for WWAN redundancy
- Removable 2.5" drive bay and CFast slot
- Rich I/O interfaces for wireless, SSD, GPS, WWAN and add-on card expansion
- Fully car battery power control
- Wide-range voltage GPIO interface

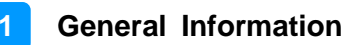

### 1.3 Packing List

Your MPT-3000V package should include the items listed below. If any of the items below is missing, contact the distributor or the dealer from whom you purchased the product.

| Item                                                                                        | Q'ty | IBASE P/N          |
|---------------------------------------------------------------------------------------------|------|--------------------|
| MPT-3000V                                                                                   | 1    |                    |
| Mounting Bracket                                                                            | 2    |                    |
| GPIO Matching Connector (8 pins)<br>(DINKLE EC350VM-08P, 8 pins)                            | 1    | C1216EC3508103000P |
| Thermal Pad (70 x 20 x 5.5 mm)<br>* Longer, for M.2 SSD module card                         | 1    | C1401070020055000P |
| Thermal Pad (20 x 20 x 5.5 mm)<br>* Shorter, for M.2 WiFi module card                       | 1    | C1401020020055000P |
| Round Head Screw (4 for Mounting<br>Bracket, 1 for M.2 network Module<br>Card, 1 for spare) | 6    | H02306110122001N0P |
| Flat Head Screw for Mini PCIe Card                                                          | 2    | H02203511122000N0P |
| Screw for SSD / HDD<br>(if not pre-installed)                                               | 4    | H0230561B710BN000P |

### **1.4 Optional Accessories**

IBASE provide optional accessories as follows. Please contact us or your dealer if you need any.

| Item                           | IBASE P/N          |
|--------------------------------|--------------------|
| Thermal Pad (70 x 20 x 5.5 mm) | C1401070020055000P |
| Thermal Pad (20 x 20 x 5.5 mm) | C1401020020055000P |
| RTC Battery                    | C272113012020B100P |
| Fuse for MPT-3000V             | C2309001151058000P |
| 2.5" MLC SSD (64 GB)           | A002SSDSA064G2524P |
| M.2 MLC SSD (128 GB)           | A002SSDM2S128G200P |
| MLC CFast (8 GB)               | A008CFG0080400200P |

## 1.5 Specifications

| Product Name MPT-3000V                                                                                                    |                                                                                                    |  |  |  |  |  |
|----------------------------------------------------------------------------------------------------|----------------------------------------------------------------------------------------------------|--|--|--|--|--|
| System                                                                                                    |                                                                                                    |  |  |  |  |  |
| Motherboard                                                                                                    | MBT-3001V                                                                                                    |  |  |  |  |  |
| Operating<br>System                                                                                                    | <ul> <li>Windows 7 / 8.1 (32-bit &amp; 64-bit)</li> <li>Windows Embedded 8</li> <li>Linux (Fedora)</li> </ul> |  |  |  |  |  |
| CPU                                                                                                    | Intel <sup>®</sup> Atom™ E3845 processor (2 MB L2, 1.91 GHz)                                                  |  |  |  |  |  |
| Chipset                                                                                                    | Integrated                                                                                                    |  |  |  |  |  |
| Memory                                                                                                    | 2 x DDR3L-1333 SO-DIMM 2GB, upgradable to 8 GB                                                                |  |  |  |  |  |
| Graphics                                                                                                    | Intel <sup>®</sup> HD graphics Gen. 7 with 4EU<br>Supports DX 11, OGL 3.0, OCL 1.2, OGLES 2.0                 |  |  |  |  |  |
| Super I/O                                                                                                    | Fintek F81866AD                                                                                               |  |  |  |  |  |
| <ul> <li>2.5" drive bay for SSD / HDD</li> <li>M.2 (M) slot for M.2 SATA (NGFF)</li> <li>* M.2 SATA (NGFF) is the storage interface by default. If use SSD / HDD alternatively, remove the M.2 SATA card installed. Otherwise the SSD / HDD will not be detected.</li> </ul> |                                                                                                    |  |  |  |  |  |
| Audio Codec                                                                                                    | Realtek ALC662, two channels of input and output                                                              |  |  |  |  |  |
| Power Supply                                                                                                    | 9~36V with IGN control                                                                                        |  |  |  |  |  |
| Fuse                                                                                                    | Littlefuse <sup>®</sup> TAC ATO <sup>®</sup> Style Blade 15A, 58V DC                                          |  |  |  |  |  |
| RTC Battery                                                                                                    | Panasonic BR2032 3V                                                                                           |  |  |  |  |  |
| BIOS                                                                                                    | AMI BIOS                                                                                                    |  |  |  |  |  |
| Watchdog                                                                                                    | Watchdog Timer 256 segments, 0, 1, 2255 sec/min                                                               |  |  |  |  |  |
| Chassis                                                                                                    | Aluminum, black                                                                                               |  |  |  |  |  |
| Mounting                                                                                                    | Custom mounting rail                                                                                          |  |  |  |  |  |
| Dimensions<br>(W x H x D)                                                                                                    | 256 x 55 x 182 mm (10.08" x 2.17" x 7.17")                                                                    |  |  |  |  |  |
| Net Weight                                                                                                    | 2.55 kg (5.62 lb)                                                                                             |  |  |  |  |  |
| Certificate                                                                                                    | CE (EN 60950-1:2006+A2:2013 / EN55032:2015 /<br>EN55024:2010+A1:2015), FCC Class B, E24                       |  |  |  |  |  |
|                                                                                                    | I/O Ports                                                                                                    |  |  |  |  |  |
| LAN                                                                                                    | 2 x RJ45 GbE LAN                                                                                              |  |  |  |  |  |
| USB                                                                                                    | <ul> <li>1 x USB 3.0</li> <li>3 x USB 2.0</li> </ul>                                                          |  |  |  |  |  |

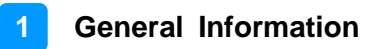

| SSD / HDD               | 1 x 2.5" drive bay                                                                                                    |  |  |  |
|-------------------------|----------------------------------------------------------------------------------------------------|--|--|--|
| SATA                    | 1 x SATA II                                                                                                    |  |  |  |
| Serial                  | <ul> <li>3 x COM ports:</li> <li>COM1: RS-232/422/485</li> <li>COM2 &amp; COM3: RS-232 only</li> <li>* COM3 is optional with CAN.</li> </ul>                                                                                                    |  |  |  |
| Display                 | <ul> <li>1 x DVI-D, up to 1920 x 1080</li> <li>1 x VGA, up to 1920 x 1080</li> </ul>                                                                                                    |  |  |  |
| Digital I/O             | <ul> <li>6 digital I/O with 24V input tolerance</li> <li>* Define the I/O direction in BIOS &gt; Advanced Settings &gt; Digital IO Configuration.</li> <li>* You can use IBASE's software development kit (SDK) to configure GPIO in the operating system. For further information about the SDK, refer to Appendix D Software Development Kit for WDT.DLL in this manual.</li> </ul> |  |  |  |
| CFast                   | 1 x CFast connector                                                                                                    |  |  |  |
| SIM                     | 2 x Micro-SIM card slot                                                                                                    |  |  |  |
| Audio Jack              | 2 x Microphone Input<br>2 x Line-out                                                                                                    |  |  |  |
| Expansion               | <ul> <li>1 x Mini PCIe slot (full-sized) with USB 2.0 &amp; PCIe</li> <li>1 x Mini PCIe slot (half-sized) with USB2.0</li> <li>1 x M.2 (M2280) slot with SATA for SSD only (shared with 2.5" drive bay)</li> <li>1 x M.2 (E2230) slot with PCIe &amp; USB for WLAN</li> <li>1 x M.2 (B3042) slot with PCIe &amp; USB for WWAN</li> </ul>                                              |  |  |  |
|                         | Environment                                                                                                    |  |  |  |
| Temperature             | <ul> <li>Operating:<br/>SSD: -40 ~ 70 °C (-40 ~ 158 °F)<br/>HDD: -20 ~ 50°C (-4 ~ 122 °F)</li> <li>Storage:40 ~ 85 °C (-40 ~ 185 °F)</li> </ul>                                                                                                    |  |  |  |
| Relative<br>Humidity    | 10 ~ 95% (non-condensing)                                                                                                    |  |  |  |
| Vibration<br>Protection | <ul> <li>For SSD: 2.26 grms, 5 ~ 500 Hz (Z-axis)</li> <li>For HDD: 1.04 grms, 5 ~ 500 Hz (Z-axis)</li> </ul>                                                                                                    |  |  |  |
| Shock<br>Protection     | <ul> <li>Operating: 20G, 11 msec (Z-axis)</li> <li>Non-operating: 40G, 11 msec (Z-axis)</li> </ul>                                                                                                    |  |  |  |

All specifications are subject to change without prior notice.

### 1.6 Overview

### **Front View**

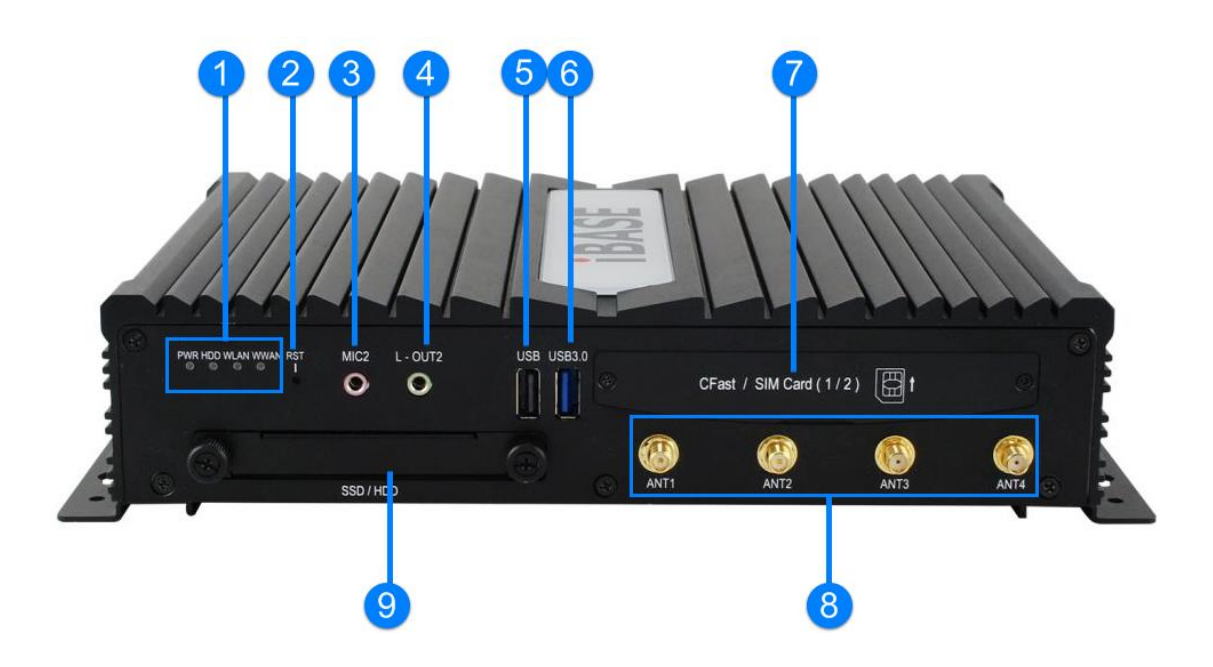

| No. | Name                       | No. | Name                       |
|-----|----------------------------|-----|----------------------------|
| 1   | LED Indicators             | 6   | USB 3.0 Receptacle         |
| 2   | Reset Button               | 7   | CFast / SIM Card Slot Door |
| 3   | Secondary Microphone Input | 8   | Antenna Holes              |
| 4   | Secondary Line-out         | 9   | SSD / HDD Drive Bay        |
| 5   | USB 2.0 Receptacle         |     |                            |

#### **Rear View**

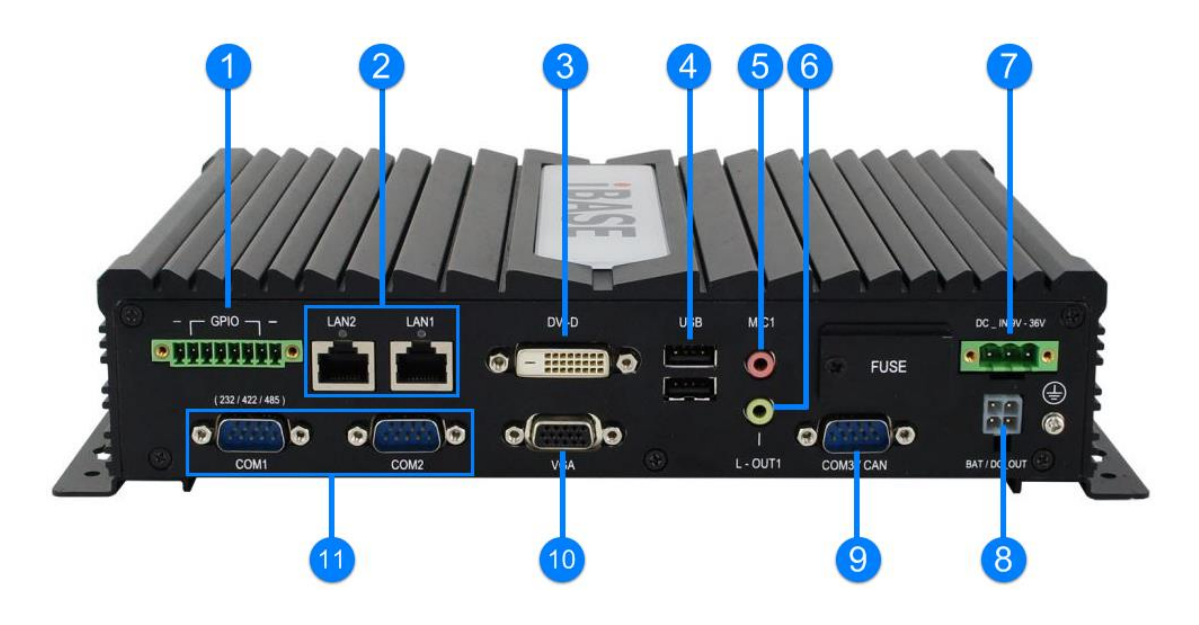

| No. | Name                          | No. | Name                        |
|-----|-------------------------------|-----|-----------------------------|
| 1   | GPIO Connector                | 7   | DC Input Connector          |
| 2   | LAN Ports with LED Indicators | 8   | UPS Battery / DC 12V Output |
| 3   | DVI-D Port                    | 9   | COM3 / CAN (Optional)       |
| 4   | USB 2.0 Port                  | 10  | VGA Port                    |
| 5   | First Microphone Input        | 11  | COM1 & COM2 Ports           |
| 6   | First Line-out                |     |                             |

### **Oblique View**

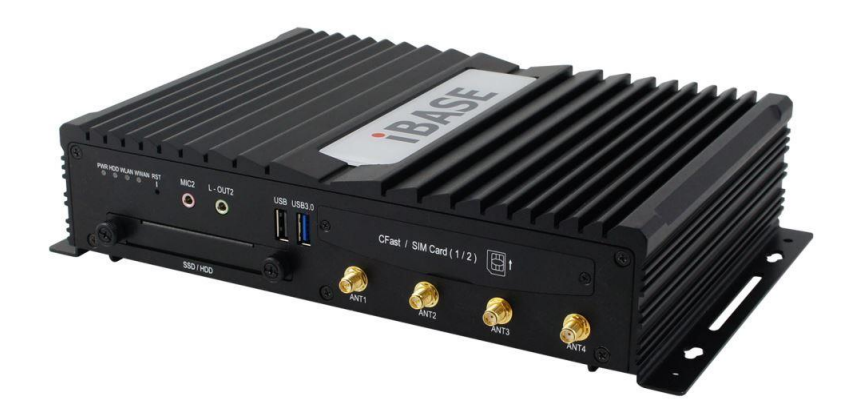

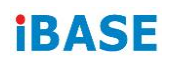

### 1.7 Dimensions

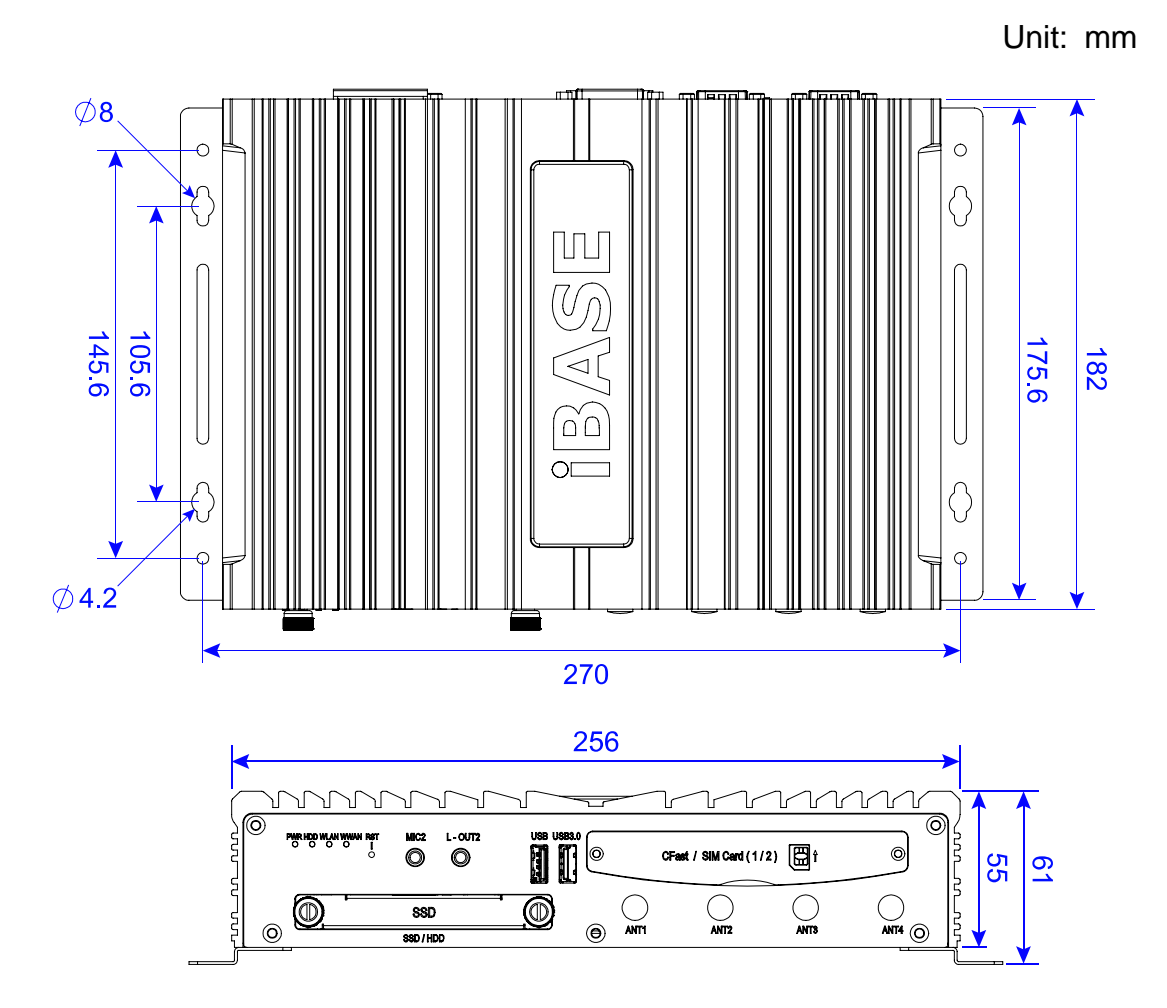

### 1.8 Fuse Dimensions

Littlefuse® TAC ATO® Style Blade 15A, 58V DC

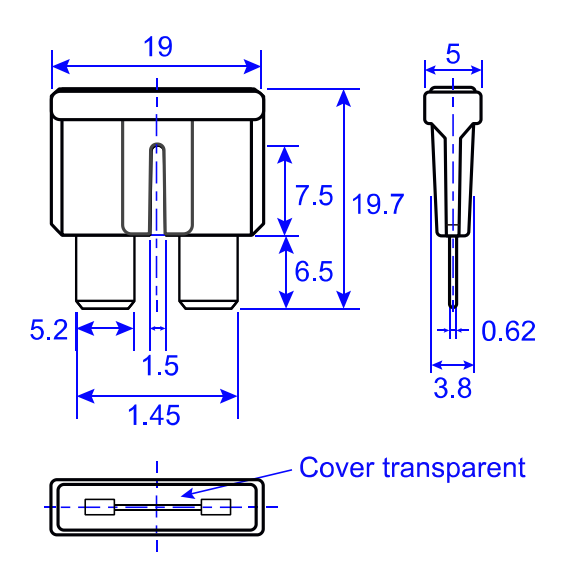

## Chapter 2 Hardware Configuration

The information provided in this chapter includes:

- Essential installations before you begin
- Information and locations of connectors

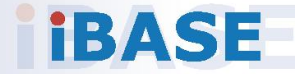

### 2.1 Essential Installations Before You Begin

### 2.1.1 Memory Installation

There are two SO-DIMM DDR3L memory slots inside MPT-3000V and the maximum memory supported is 8 GB. If you need to replace or install the modules, perform the following steps.

1. Release 2 screws below to pull out the SSD / HDD tray.

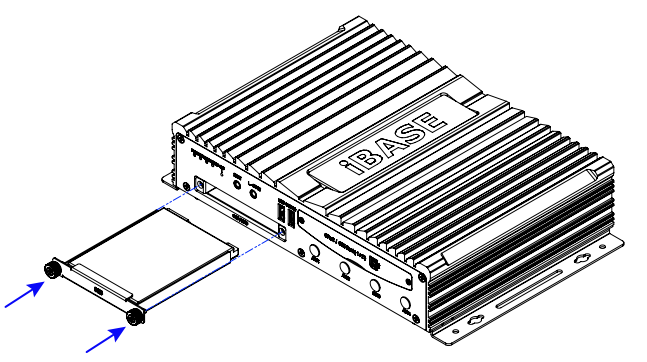

2. Turn your MPT-3000V upside down. Remove 5 screws from the front I/O and take it apart, and also remove 3 screws from the rear I/O cover. Then carefully open the bottom cover.

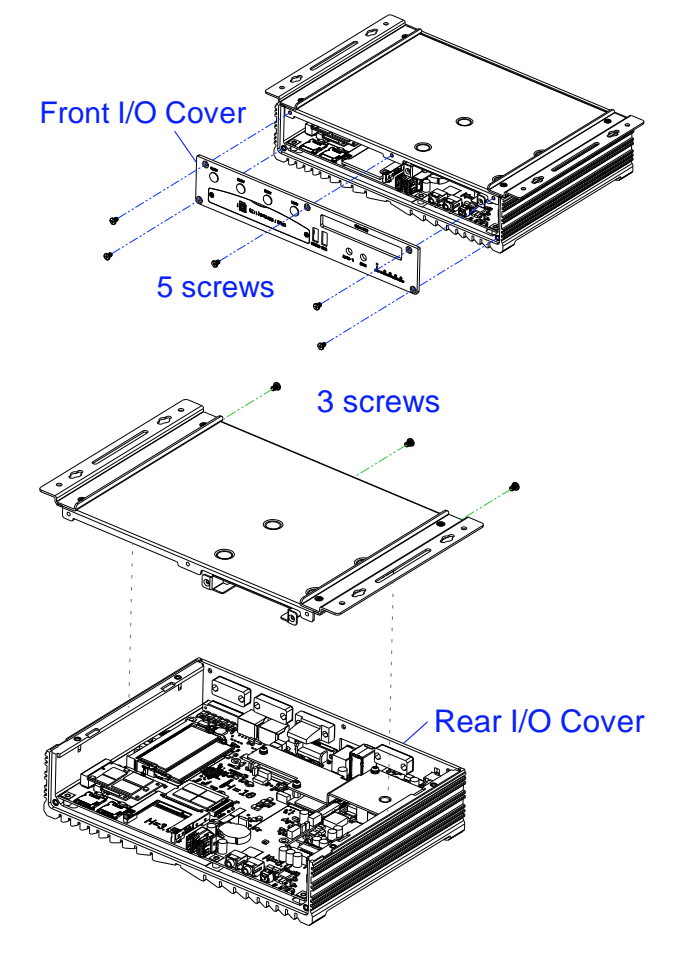

3. Locate the memory slot and align the keys of the memory module with that on the memory slot.

2

4. Insert the module slantwise and gently push the module straight down until the clips of the slot close to hold the module in place when the module touches the bottom of the slot.

To remove the module, press the clips outwards with both hands.

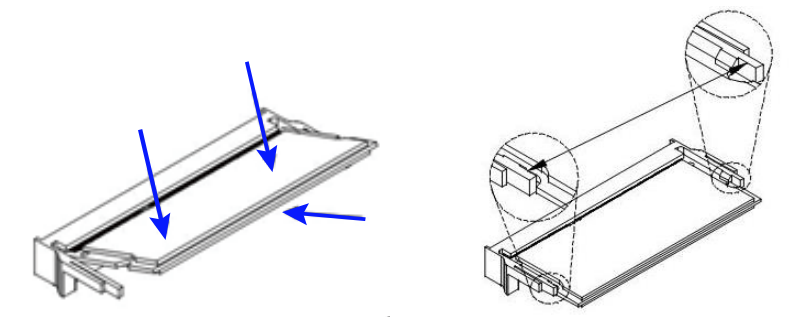

After installation, tighten the 8 screws mentioned in Step 2 to secure the device.

### 2.1.2 Storage Installation

Use either SSD, HDD or M.2 SATA card, or you can also use both for storage. For SSD, HDD, or M.2 SATA card replacement or installation, follow the instructions below.

#### Installation for 2.5" SSD / HDD

1. Release 2 screws below to pull out the SSD / HDD tray.

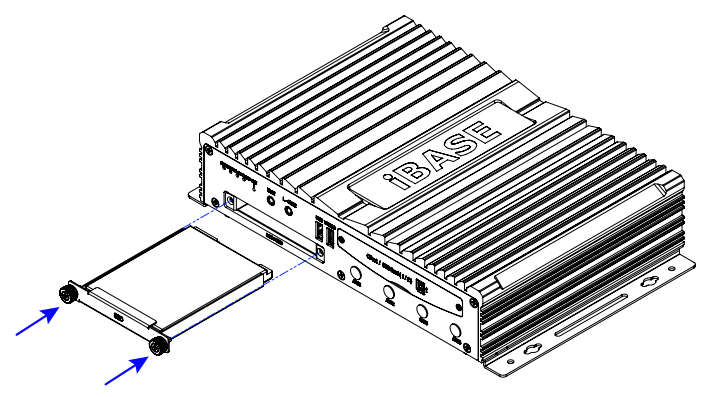

 Put your 2.5" SSD / HDD onto the tray and secure it with the supplied 4 screws. Or release the 4 screws as shown below to replace with a new SSD / HDD and then fasten the screws.

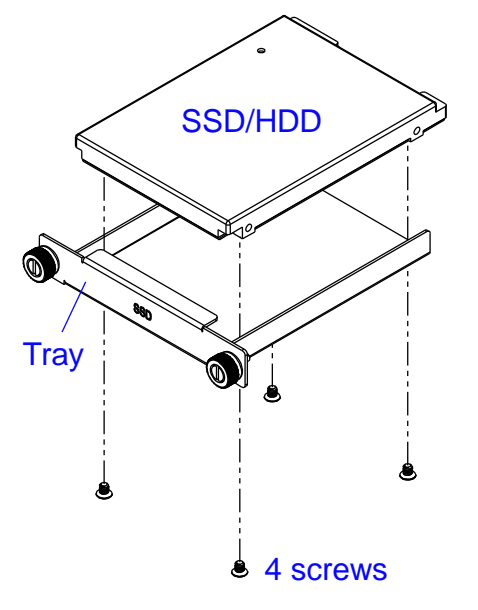

3. Put and secure the tray back to the device.

#### Installation for M.2 (M2280) SATA Card

1. Release 2 screws below to pull out the SSD / HDD tray.

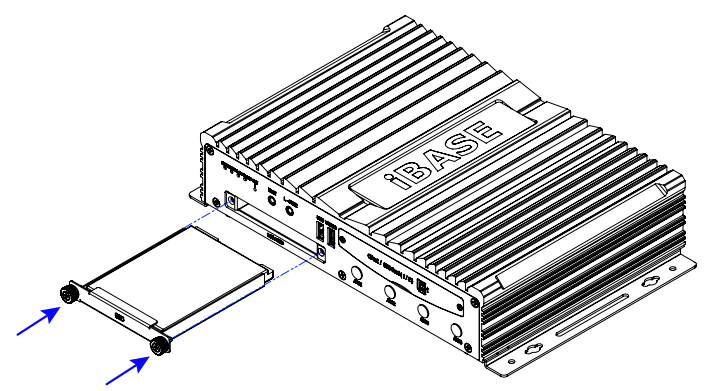

2. Turn your MPT-3000V upside down. Remove 5 screws from the front I/O and take it apart, and also remove 3 screws from the rear I/O cover. Then carefully open the bottom cover.

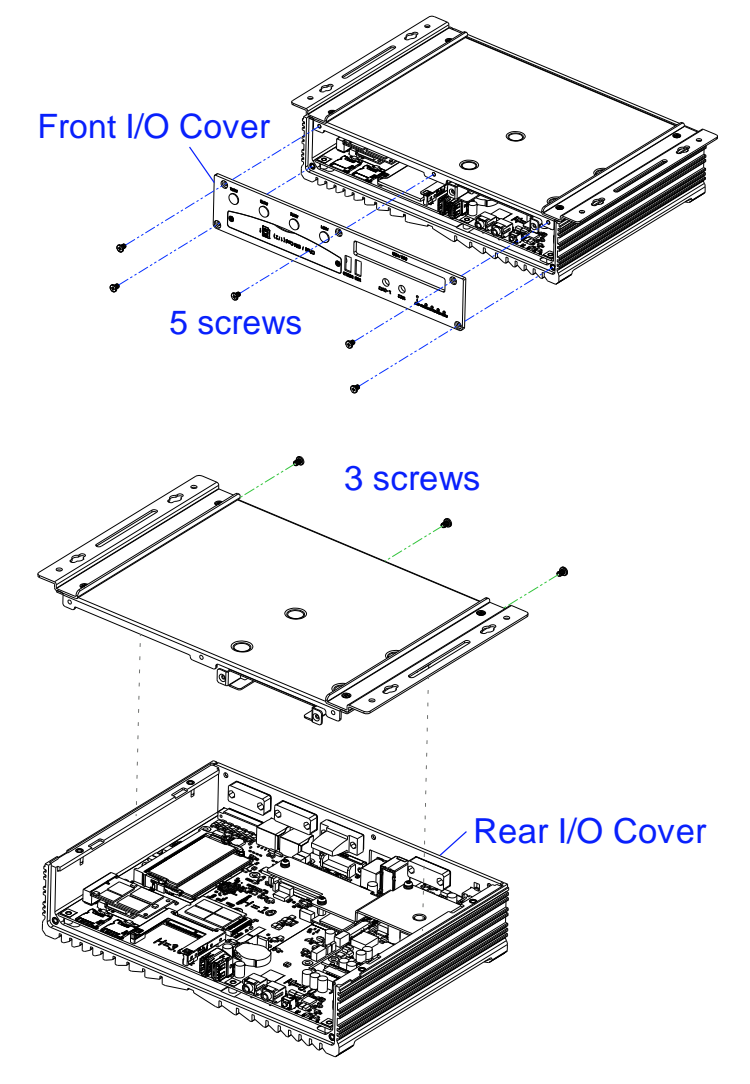

3. Install the M.2 SATA card.

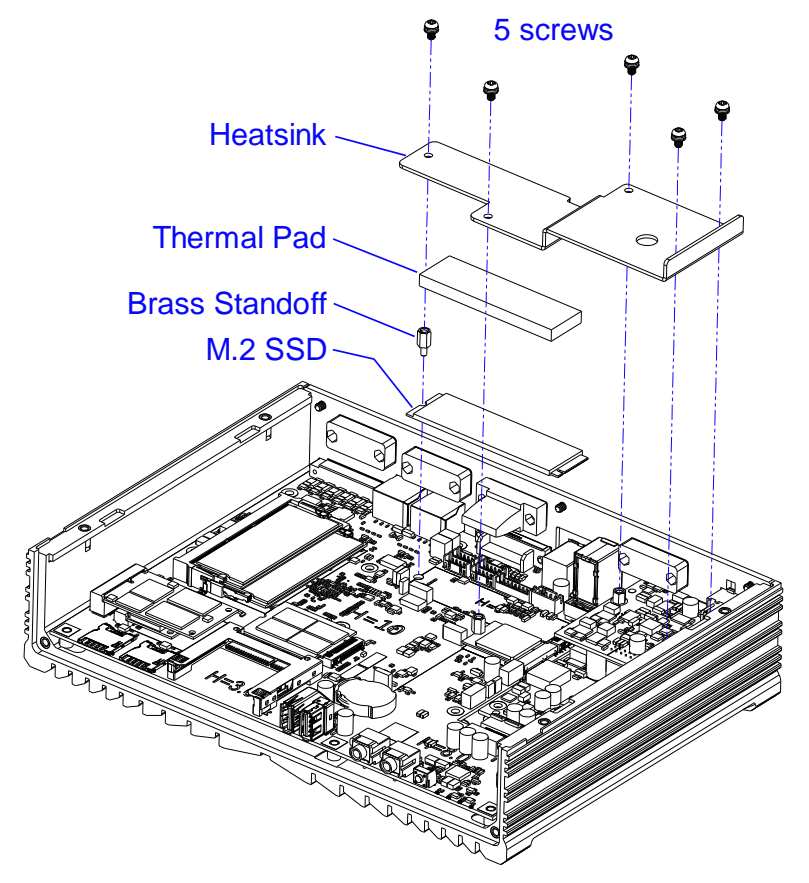

- a.) Remove the heatsink by releasing the 5 screws and the brass standoff as shown above.
- b.) Align the key of the M.2 card to the M.2 interface, and insert the card slantwise.

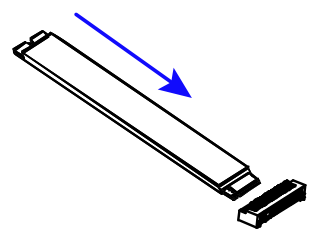

- c.) Push the M.2 card down and fix the card with brass standoff you released.
- d.) Put the thermal pad (the longer one) onto the M.2 card and secure the heatsink back.

### 2.1.3 CFast & Micro-SIM Card Installation

1. Release 2 screws as shown below to open the CFAST & Micro-SIM card door.

2

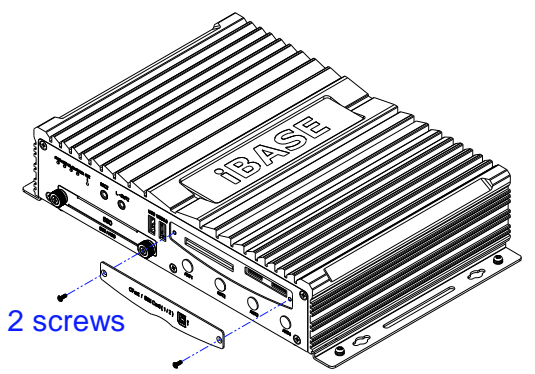

2. **For CFast card,** insert the card as below. To remove the CFast card, push the card again.

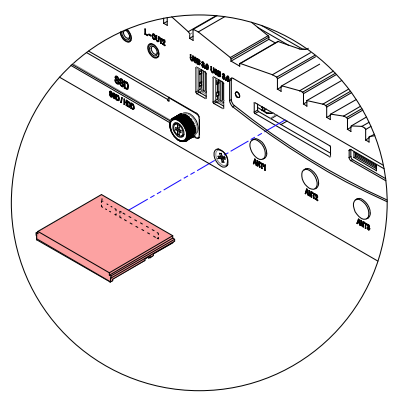

3. For Micro-SIM card, insert the card to one of the Micro-SIM card slot with the chip up and push the card by using your fingernail or a corner of the CFAST & Micro-SIM card door.

To remove the Micro-SIM card, push the card again.

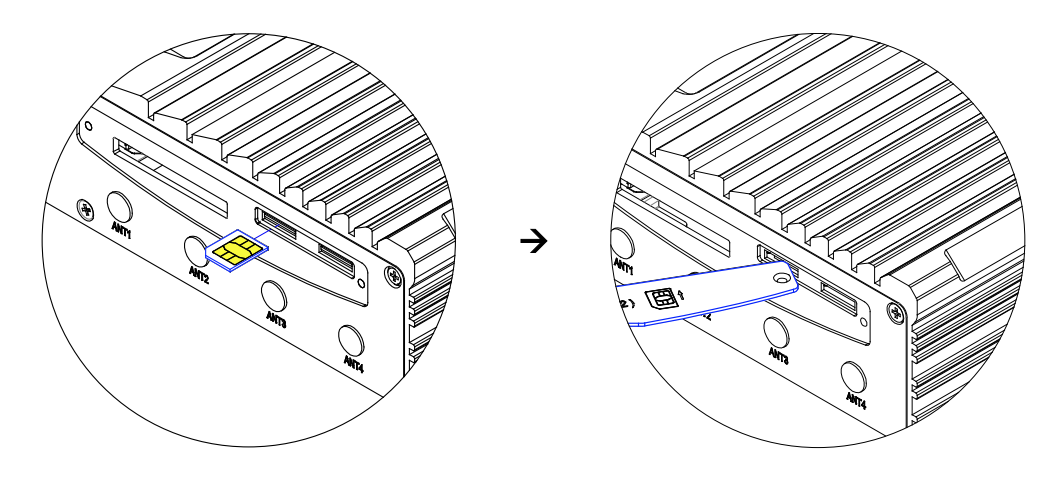

### 2.1.4 Mini-PCIe & M.2 Network Cards Installation

Before you start, firstly pay attention to the interrelation among the SIM card slots, mini-PCIe slot, and M.2 slot as below.

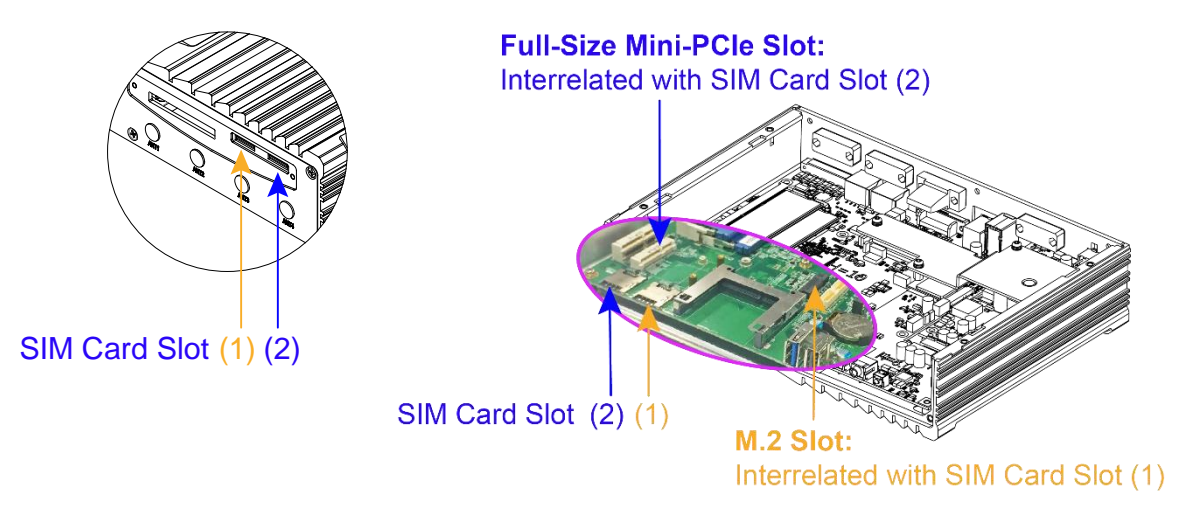

1. Locate the mini-PCIe slot, align the key of the mini-PCIe card to the mini-PCIe interface, and insert the card slantwise.

(Insert the M.2 network card in the same way.)

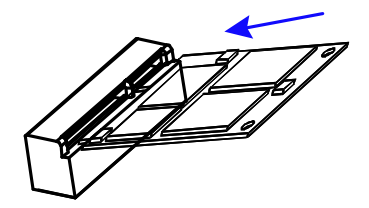

 Push the mini-PCIe card down, fix it with the supplied 2 flat head screws. (Fix the M.2 network card with a supplied round head screw.)

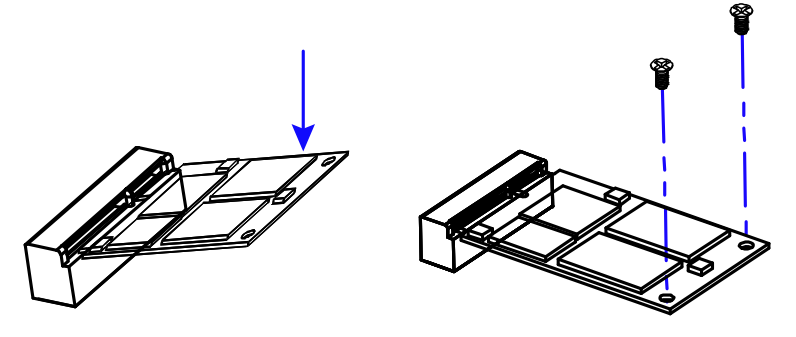

2

### 2.1.5 WiFi / 3G / 4G Antenna Installation

Thread the WiFi / 3G / 4G antenna extension cable through an antenna hole of the front I/O cover and fasten the antenna as shown below. Then apply adhesive to the edge of the hex nut behind the front I/O cover to prevent the extension cable from falling if the cable becomes loose.

Thread and fasten the hex nut and the washer. Then install the antenna.
 Apply adhesive around here.
 Apply adhesive around here.

Info: The diameter of the nut is around 6.35 mm (0.25"-36UNC).

#### 2.1.6 Mounting Brackets Installation

**Note:** Before mounting the system on wall, ensure that you are following all applicable building and electric codes.

#### Requirements

When mounting, ensure that you have enough room for power and signal cable routing. And have good ventilation for power adapter. The method of mounting must be able to support weight of the MPT-3000V plus the suspend weight of all the cables to be attached to the system. Use the following methods for mounting your system:

#### **Selecting the Location**

Plan the mounting location thoroughly. Locations such as walkway areas, hallways, and crowded areas are not recommended. Mount the product to a flat, sturdy, structurally sound column or wall surface.

The best mounting surface is a standard countertop, cabinet, table, or other structure that is minimally the width and length of the product. This will reduce the risk that someone may accidentally wall into and damage the product. Local laws governing the safety of individuals might require this type of consideration.

#### Selecting the type of wall construction

- 1. Mounting on a hollow wall
  - Wood surface

Use construction-grade wood and the recommended minimum thickness is  $38 \times 25.4 \text{ mm} (1.5" \times 10")$ .

**Note:** This method provides the most reliable attachment for the product with little risk that the product may come loose or require ongoing maintenance.

#### • Drywall

Drywall over wood studs is acceptable.

2. Mounting on a solid concrete or brick wall with flat and smooth surface

#### Installation instructions:

1. Turn your MPT-3000V upside down, attach the mounting brackets to MPT-3000V, and secure with the supplied four screws as below.

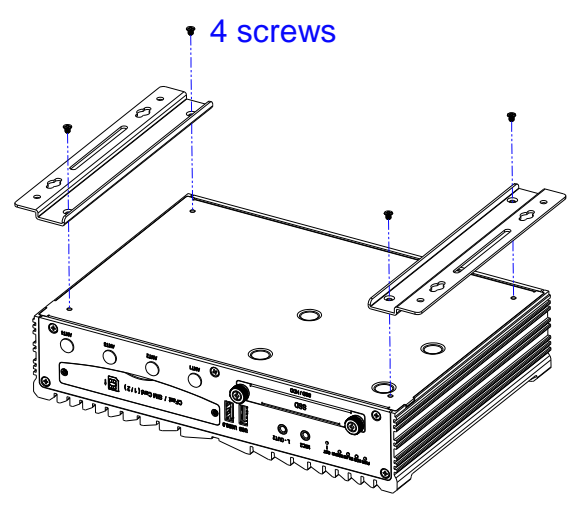

2. Prepare at least four screws (M3, 6 mm) to mount MPT-3000V on wall.

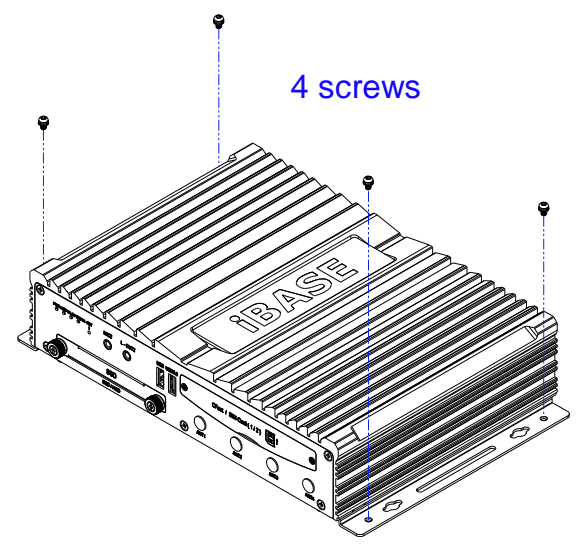

You can install MPT-3000V on plastic (LCD monitor), wood, drywall surface over studs, or a solid concrete or metal plane directly. The types of fasteners required are dependent on the type of wall construction.

Fasteners are not supplied in the product package. You will need to prepare the fasteners. Choose fasteners that are rated either **Medium Duty** or **Heavy Duty**. To assure proper fastener selection and installation, follow the fastener manufacturer's recommendations.

### 2.1.7 Pinout for Power Input & GPIO Connectors

• DC Power 9 ~ 36V Input Connector (Terminal Block)

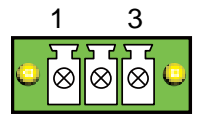

The system is designed for vehicle application powered by a battery. To prevent the car battery from being damaged at the system startup, a protection scheme that the input voltage level should be above 12.5V is designed for the system.

If you would like to run the system without the protection scheme (the input voltage level higher than 12.5V), please contact your distributor or sales representative.

| Pin | Assigment | Pin | Assigment |
|-----|-----------|-----|-----------|
| 1   | Ignition  | 3   | Ground    |
| 2   | DC-Input  |     |           |

UPS Battery / DC Power 12V Output Connector (ATX Jack)

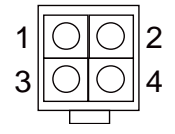

Make sure the UPS battery voltage level is above 12.5V before using the battery in order to prolong the life of the UPS battery.

Use only lead-acid batteries for the system.

DO NOT connect a DC source to be used as the UPS voltage input. This could damage the system. This connector has a charging feature.

| Pin | Assigment | Pin | Assigment |
|-----|-----------|-----|-----------|
| 1   | Ground    | 2   | Ground    |
| 3   | UPS       | 4   | 12V Out   |

#### • GPIO Connector (terminal block)

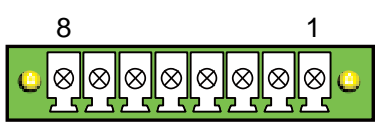

| Pin | Assignment | Pin | Assignment |
|-----|------------|-----|------------|
| 1   | Ground     | 5   | DIO4       |
| 2   | DIO1       | 6   | DIO5       |
| 3   | DIO2       | 7   | DIO6       |
| 4   | DIO3       | 8   | Ground     |

### 2.2 Setting the Jumpers

Set up and configure your MPT-3000V by using jumpers for various settings and features according to your needs and applications. Contact your supplier if you have doubts about the best configuration for your use.

### 2.2.1 How to Set Jumpers

Jumpers are short-length conductors consisting of several metal pins with a non-conductive base mounted on the circuit board. Jumper caps are used to have the functions and features enabled or disabled. If a jumper has 3 pins, you can connect either PIN1 to PIN2 or PIN2 to PIN3 by shorting.

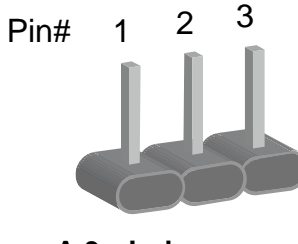

A 3-pin jumper

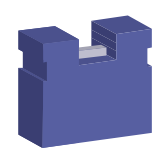

A jumper cap

Refer to the illustration below to set jumpers.

| Pin closed | Oblique view | Schematic illustration in the manual  |
|------------|--------------|---------------------------------------|
| Open       |              | $\Box \bigcirc \bigcirc \\ 1 \ 2 \ 3$ |
| 1-2        |              |                                       |
| 2-3        |              |                                       |

When two pins of a jumper are encased in a jumper cap, this jumper is **closed**, i.e. turned **On**.

When a jumper cap is removed from two jumper pins, this jumper is **open**, i.e. turned **Off**.

### 2.3 Jumper & Connector Locations on Motherboard

Motherboard: MBT-3001V

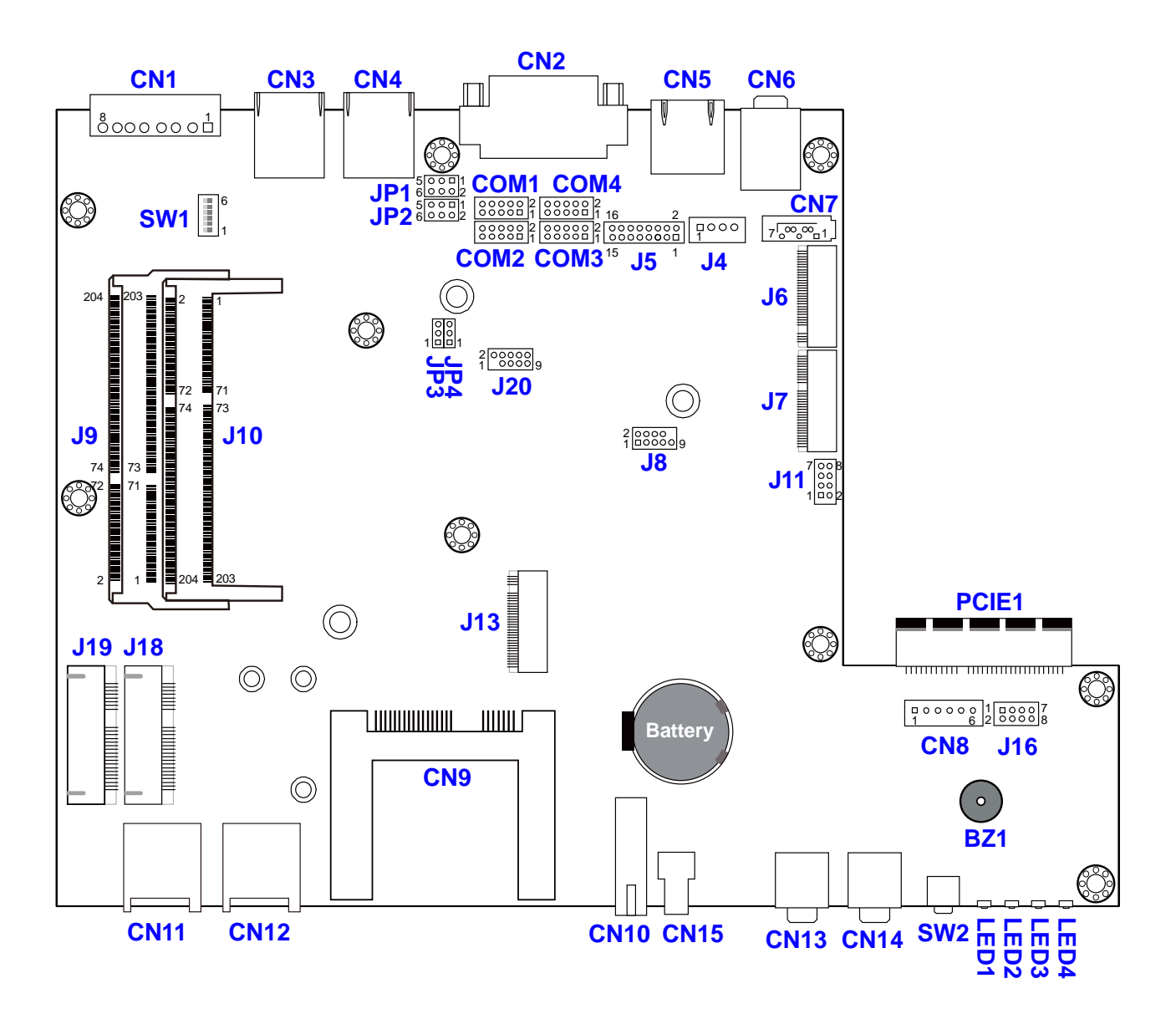

MBT-3001V - top

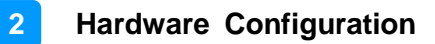

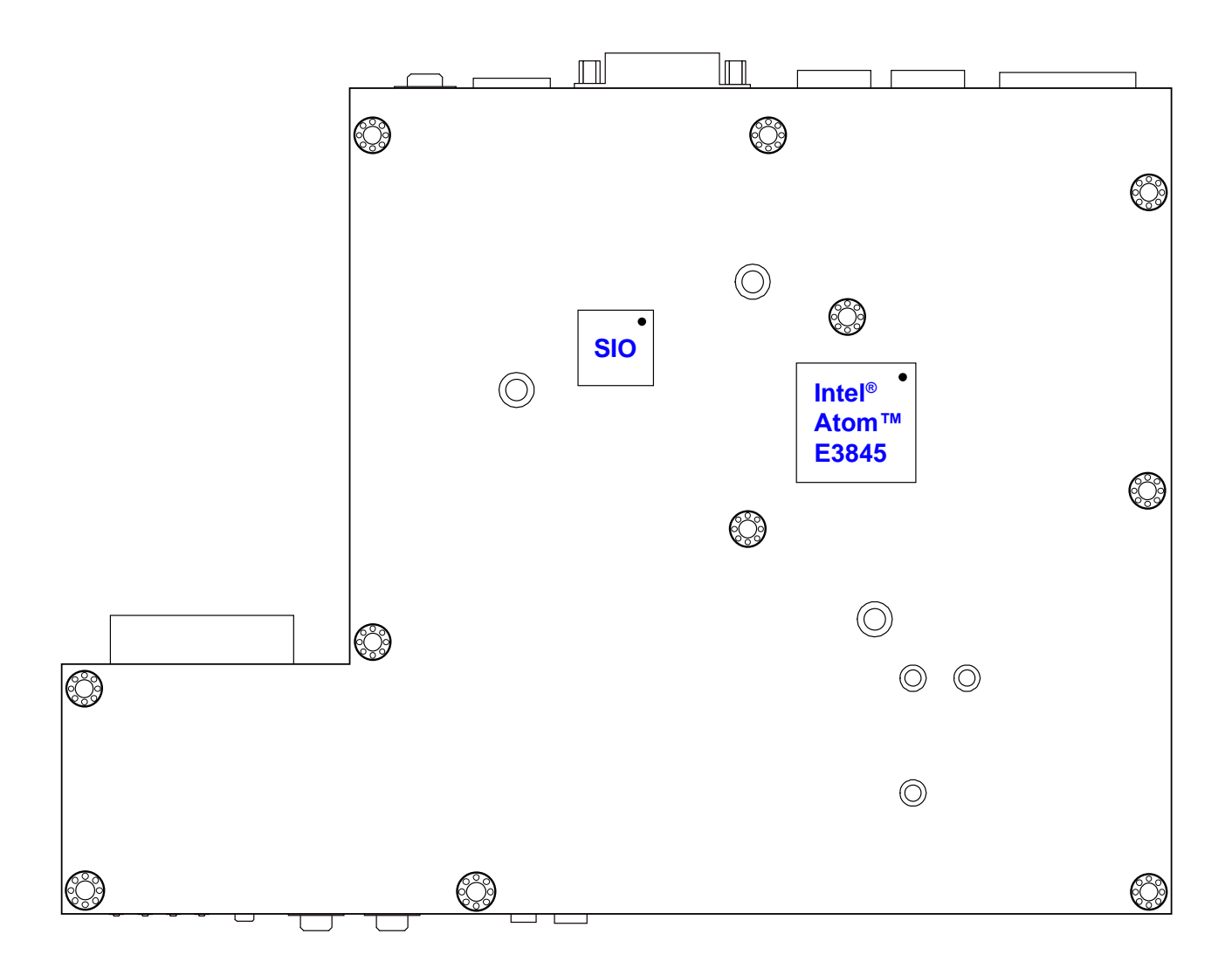

MBT-3001V - bottom

### 2.4 Jumpers Quick Reference

| Function                         | Connector Name | Page |
|----------------------------------|----------------|------|
| COM1, COM2 Port RS-232 Selection | JP1, JP2       | 24   |
| ME Register Clearance            | JP3            | 25   |
| CMOS Data Clearance              | JP4            | 25   |

### 2.4.1 COM1, COM2 Port RS-232 Selection (JP1, JP2)

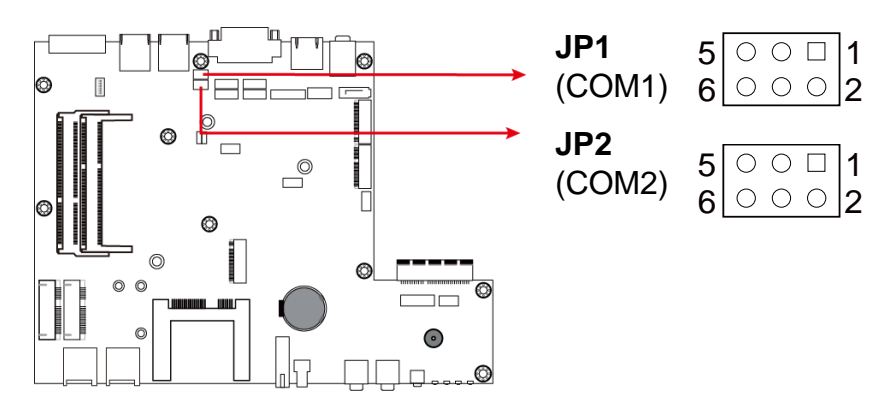

| Function        | Pin closed | Illustration           |
|-----------------|------------|------------------------|
| 12V             | 1-3        | 5 • • 1<br>6 • • 2     |
| RI<br>(default) | 3-4        | 5 ○ ● □ 1<br>6 ○ ● ○ 2 |
| 5V              | 3-5        | 5 • • 1<br>6 • • 2     |

#### 0 6 ര \*\*\*\*\* 0 U 0 Ο 0 0 1 $\bigcirc$ 0 0 0 0 -... .... . .

| Function             | Pin closed | Illustration  |
|----------------------|------------|---------------|
| Normal<br>(default)  | 1-2        | □<br>●<br>1 ● |
| Clear ME<br>Register | 2-3        | □<br>1 ○      |

### 2.4.3 CMOS Data Clearance (JP4)

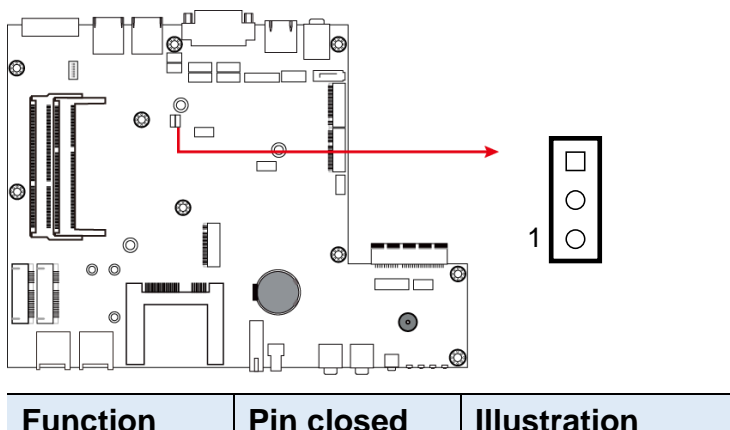

| Function            | Pin closed | Illustration |
|---------------------|------------|--------------|
| Normal<br>(default) | 1-2        | □<br>1 ●     |
| Clear CMOS          | 2-3        | □<br>1 ○     |

### 2.4.2 ME Register Clearance (JP3)

### 2.5 Connectors Quick Reference

| Function                                                                   | Connector Name                                                | Page |
|----------------------------------------------------------------------------|---------------------------------------------------------------|------|
| Digital I/O Port                                                           | CN1                                                           | 27   |
| DVI-D Port                                                                 | CN2                                                           | 27   |
| LAN Port                                                                   | CN3, CN4                                                      | 28   |
| USB 2.0 Port                                                               | CN5, CN15                                                     | 28   |
| Audio Jack                                                                 | CN6, CN13, CN14                                               | 28   |
| SATA II Connector                                                          | CN7                                                           | 29   |
| CFast Connector                                                            | CN9                                                           | 29   |
| USB 3.0 Port                                                               | CN10                                                          | 29   |
| SIM Card Slot                                                              | CN11 (interrelated with J19),<br>CN12 (interrelated with J13) | 30   |
| COM Port Connector                                                         | COM1, COM2, COM3,<br>COM4                                     | 30   |
| SATA HDD Power Connector                                                   | J4                                                            | 31   |
| CRT Connector                                                              | J5                                                            | 31   |
| M.2 (M) SATA Interface                                                     | J6                                                            | 32   |
| M.2 (E) USB2.0 / PCIe (x1) Interface                                       | J7                                                            | 32   |
| DDR3L SO-DIMM Socket                                                       | J9, J10                                                       | 32   |
| Future Connector for CAN Module Connection                                 | J11                                                           | 33   |
| M.2 (B) USB2.0 Interface<br>(interrelated wtih CN12)                       | J13                                                           | 33   |
| Half Mini PCIe USB2.0 Connector                                            | J18                                                           | 34   |
| Full Mini PCIe USB2.0 / PCIe (x1)<br>Connector<br>(interrelated with CN11) | J19                                                           | 34   |
| Power Module Interface                                                     | PCIE1                                                         | 34   |
| Digital IO Pull High to +5V Switch                                         | SW1                                                           | 35   |
| Reset Button                                                               | SW2                                                           | 35   |
| Power Button Connector (Reserved)                                          | CN8                                                           |      |
| Power Connector (Reserved)                                                 | J16                                                           |      |
| Factory Use Only                                                           | J8, J20                                                       |      |

### 2.5.1 Digital I/O Port (CN1)

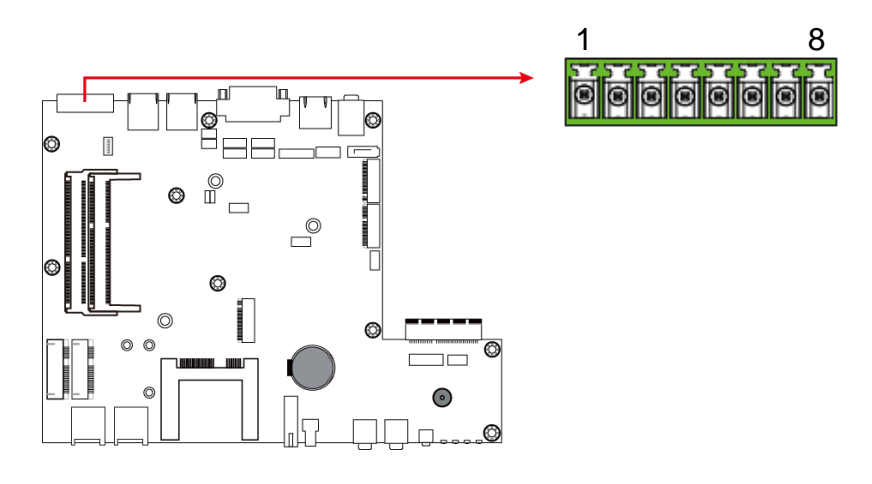

| Pin | Assigment | Pin | Assigment |
|-----|-----------|-----|-----------|
| 1   | Ground    | 5   | DIO4      |
| 2   | DIO1      | 6   | DIO5      |
| 3   | DIO2      | 7   | DIO6      |
| 4   | DIO3      | 8   | Ground    |

## 2.5.2 DVI-D Port (CN2)

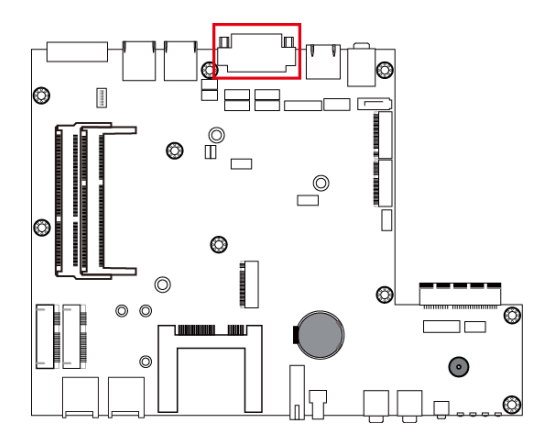

2.5.3 LAN Port (CN3, CN4)

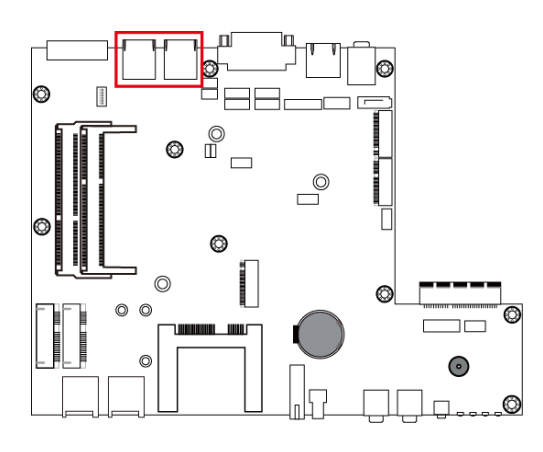

2.5.4 USB 2.0 Port (CN5, CN15)

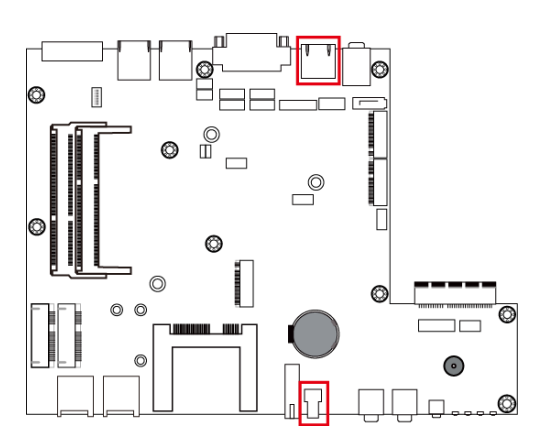

2.5.5 Audio Jack (CN6, CN13, CN14)

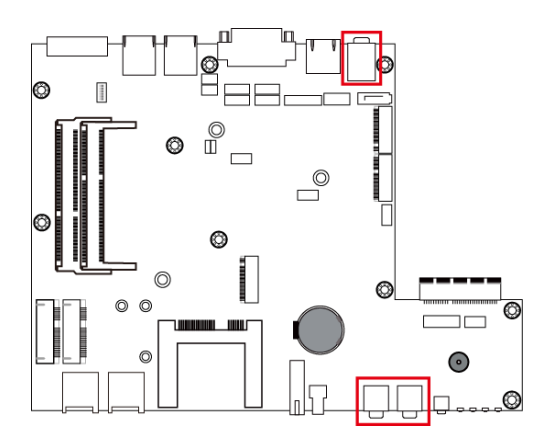
### 2.5.6 SATA II Connector (CN7)

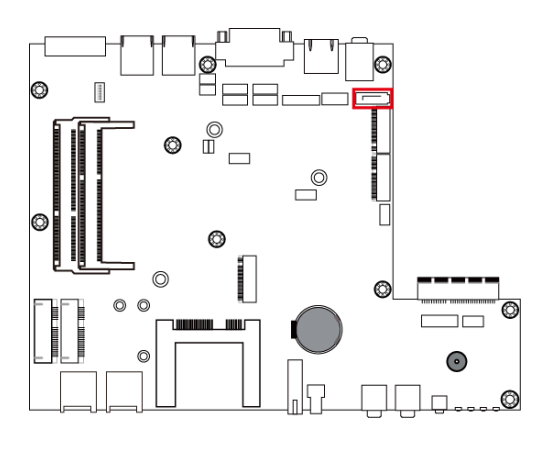

2.5.7 CFast Connector (CN9)

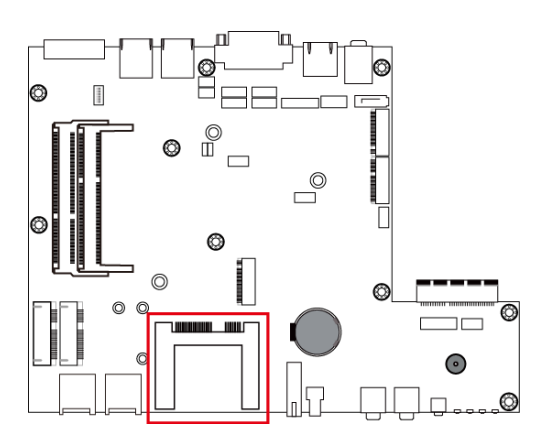

2.5.8 USB 3.0 Port (CN10)

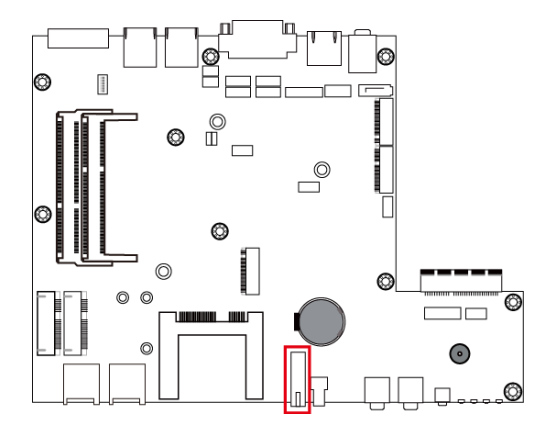

#### 2.5.9 SIM Card Slot (CN11, CN12)

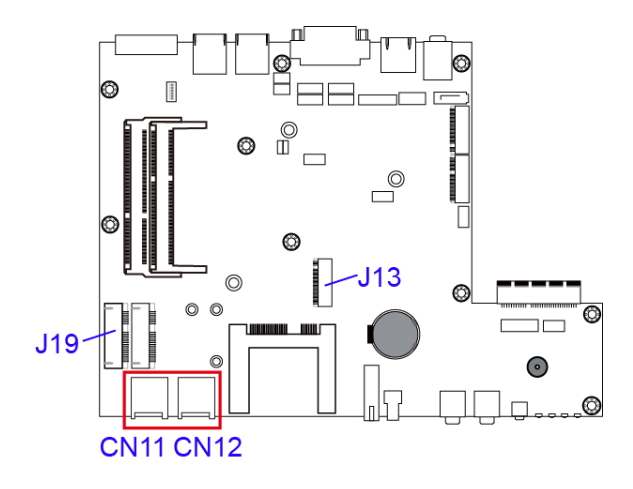

CN11 is interrelated with the mini-PCIe slot J19. CN12 is interrelated with the M.2 slot J13.

#### 2.5.10 COM Port Connector (COM1 ~ COM4)

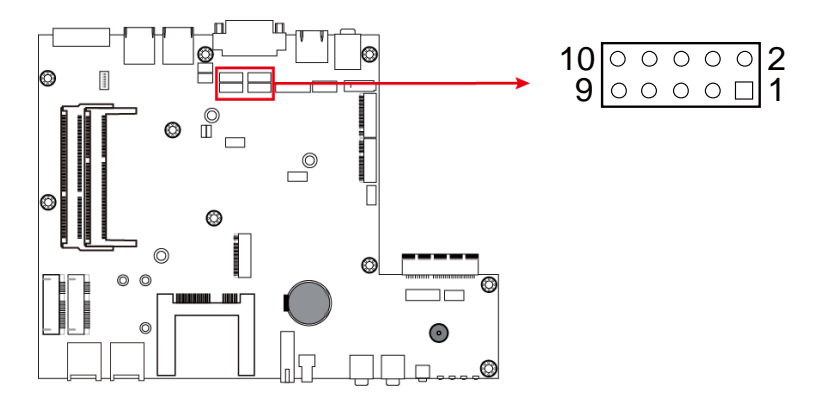

| Pin | Assigment | Pin | Assigment |
|-----|-----------|-----|-----------|
| 1   | DCD       | 2   | SIN       |
| 3   | SOUT      | 4   | DTR       |
| 5   | Ground    | 6   | DSR       |
| 7   | RTS       | 8   | CTS       |
| 9   | RI        | 10  | N.C.      |

### 2.5.11 SATA HDD Power Connector (J4)

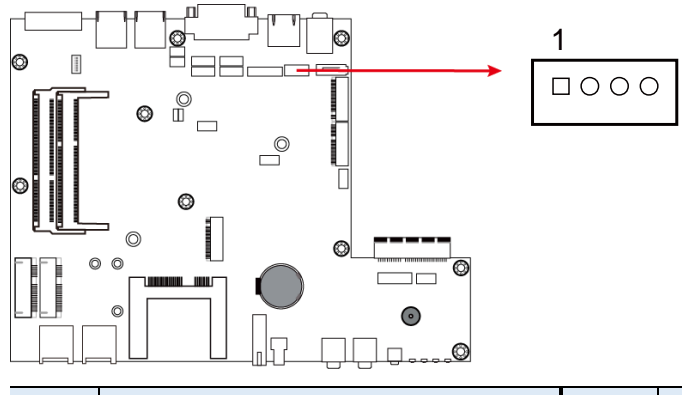

| Pin | Assigment | Pin | Assigment |
|-----|-----------|-----|-----------|
| 1   | +5V       | 3   | Ground    |
| 2   | Ground    | 4   | +12V      |

#### 2.5.12 CRT Connector (J5)

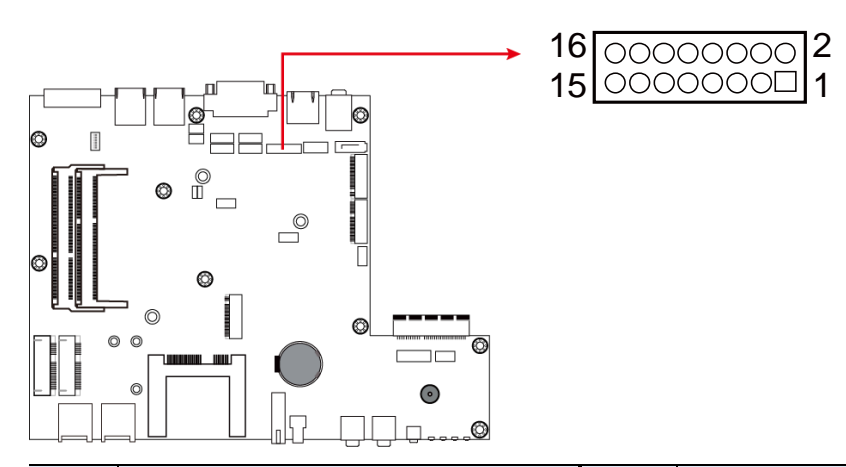

| Pin | Assigment | Pin | Assigment |
|-----|-----------|-----|-----------|
| 1   | Red       | 2   | VCC       |
| 3   | Green     | 4   | Ground    |
| 5   | Blue      | 6   | N.C.      |
| 7   | N.C.      | 8   | DDCDATA   |
| 9   | Ground    | 10  | HSYNC     |
| 11  | Ground    | 12  | VSYNC     |
| 13  | Ground    | 14  | DDCCLK    |
| 15  | Ground    | 16  | N.C.      |

2.5.13 M.2 (M2280) SATA Interface (J6)

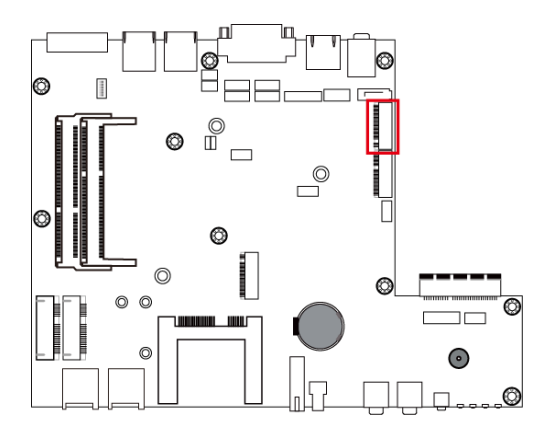

#### 2.5.14 M.2 (E2230) USB2.0 / PCIe (x1) Interface (J7)

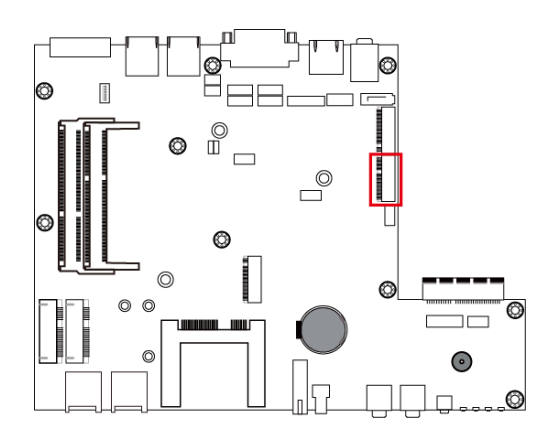

2.5.15 DDR3L SO-DIMM Socket (J9, J10)

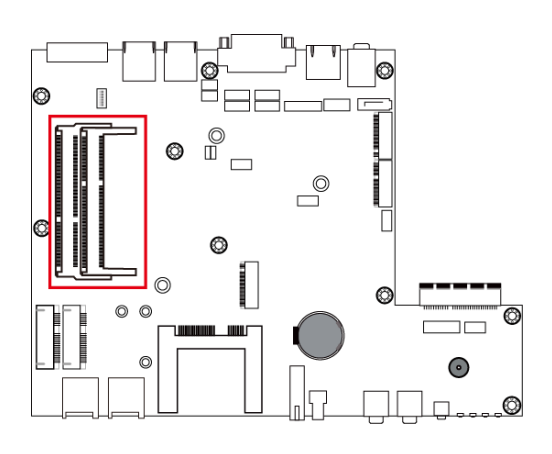

#### 2.5.16 Future Connector for CAN Module Connection (J11)

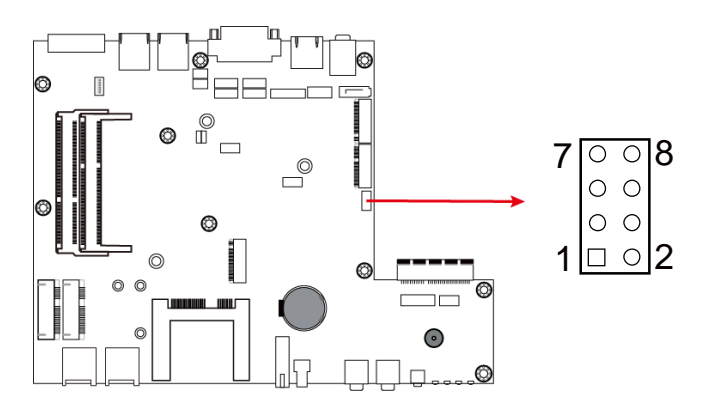

| Pin | Assigment | Pin | Assigment |
|-----|-----------|-----|-----------|
| 1   | +5V       | 2   | Ground    |
| 3   | USB-      | 4   | COM6-TX   |
| 5   | USB+      | 6   | COM6-RX   |
| 7   | Ground    | 8   | +5V       |

#### 2.5.17 M.2 (B3042) USB2.0 Interface (J13)

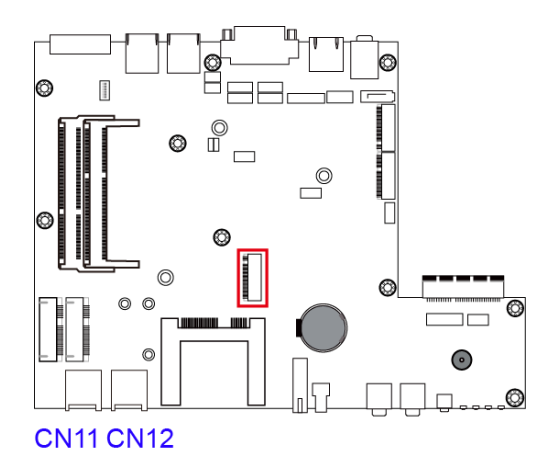

J13 is interrelated with the SIM card slot CN12.

### 2.5.18 Half Mini PCIe USB2.0 Connector (J18)

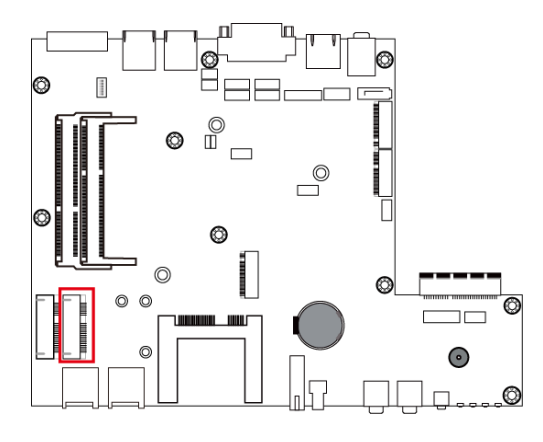

### 2.5.19 Full Mini PCIe USB2.0 / PCIe (x1) Connector (J19)

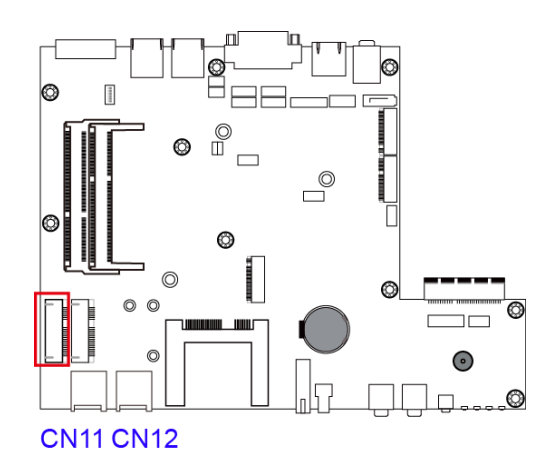

J19 is interrelated with the SIM card slot CN11.

### 2.5.20 Power Module Interface (PCIE1)

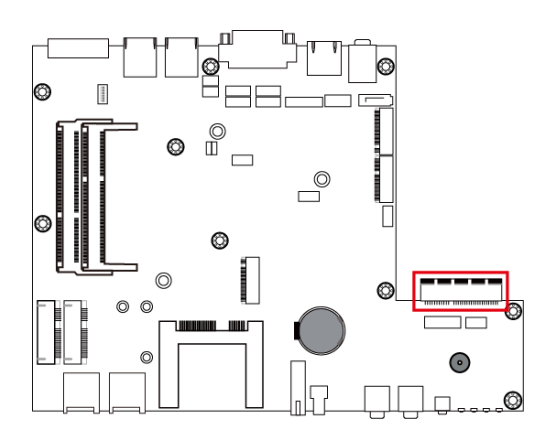

### 2.5.21 Digital IO Pull High to +5V Switch (SW1)

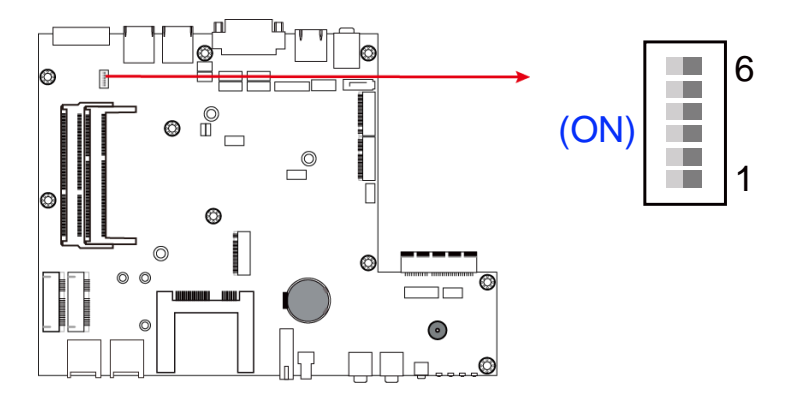

Switch to **ON** to pull high to 5V.

| Pin | Assigment | Pin | Assigment |
|-----|-----------|-----|-----------|
| 1   | DIO1      | 4   | DIO4      |
| 2   | DIO2      | 5   | DIO5      |
| 3   | DIO3      | 6   | DIO6      |

#### 2.5.22 Reset Button (SW2)

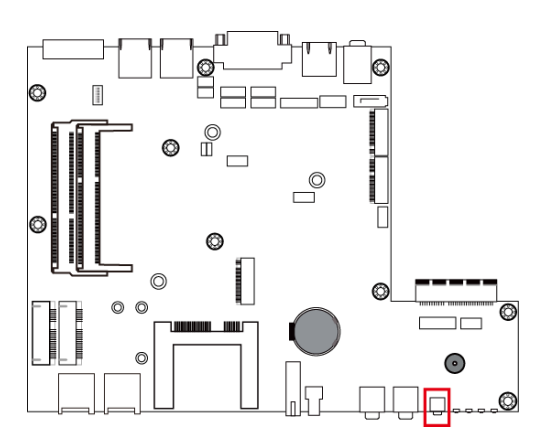

# **Chapter 3 Driver Installation**

The information provided in this chapter includes:

- Intel<sup>®</sup> Chipset Software Installation Utility
- VGA Driver Installation
- HD Audio Driver Installation
- LAN Driver Installation
- Intel<sup>®</sup> Trusted Execution Engine Installation
- Intel<sup>®</sup> Serial I/O Driver Installation
- G-Sensor Driver Installation

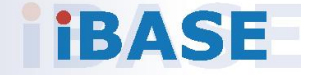

#### 3.1 Introduction

This section describes the installation procedures for software drivers. The software drivers are in a disk enclosed with the product package. If you find anything missing, please contact the distributor where you made the purchase.

**Note:** After installing your Windows operating system, you must install the Intel<sup>®</sup> Chipset Software Installation Utility first before proceeding with the drivers installation.

#### 3.2 Intel<sup>®</sup> Chipset Software Installation Utility

The Intel<sup>®</sup> Chipset drivers should be installed first before the software drivers to install INF files for Plug & Play function for the chipset components. Follow the instructions below to complete the installation.

1. Insert the DVD enclosed in the package. Click Intel and then Intel(R) Baytrail Chipset Drivers.

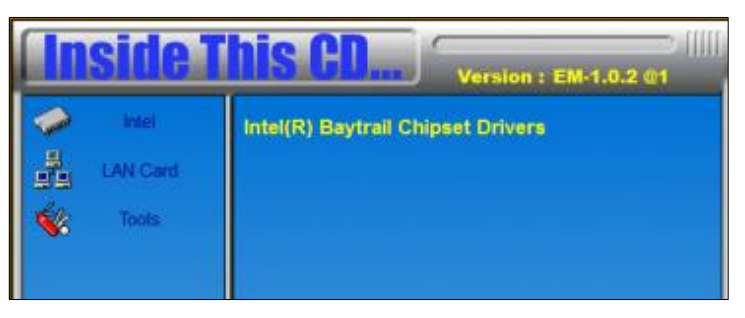

2. Click Intel(R) Chipset Software Installation Utility.

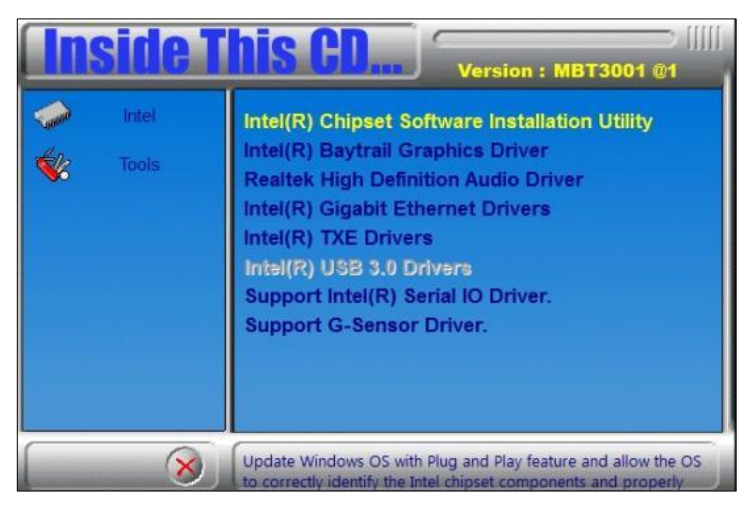

- 3. When the *Welcome* screen to the Intel<sup>®</sup> Chipset Device Software appears, click **Next** to continue.
- 4. Click **Yes** to accept the software license agreement and proceed with the installation process.
- 5. The driver has been completely installed. You are suggested to restart the computer for changes to take effect.

### 3.3 VGA Driver Installation

1. Click Intel and then Intel(R) Baytrail Chipset Drivers.

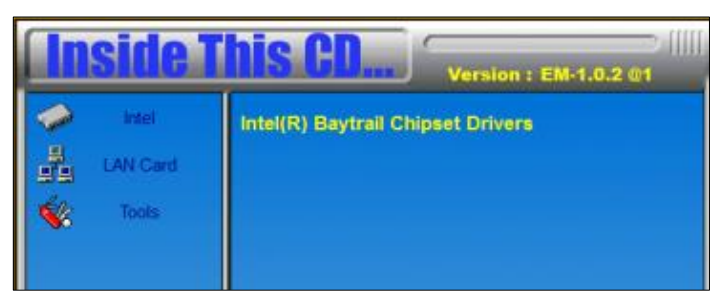

2. Click Intel(R) Baytrail Graphics Driver.

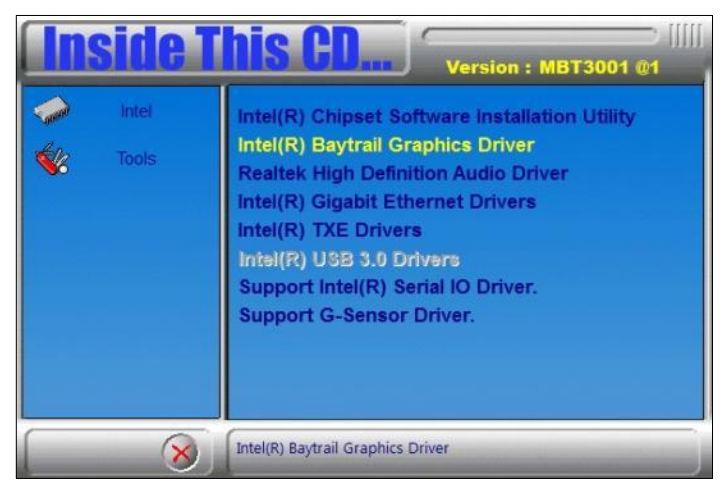

- 3. When the *Welcome* screen appears, click **Next** to continue.
- 4. Click **Yes** to agree with the license agreement and continue the installation.
- 5. The driver has been completely installed. You are suggested to restart the computer for changes to take effect.

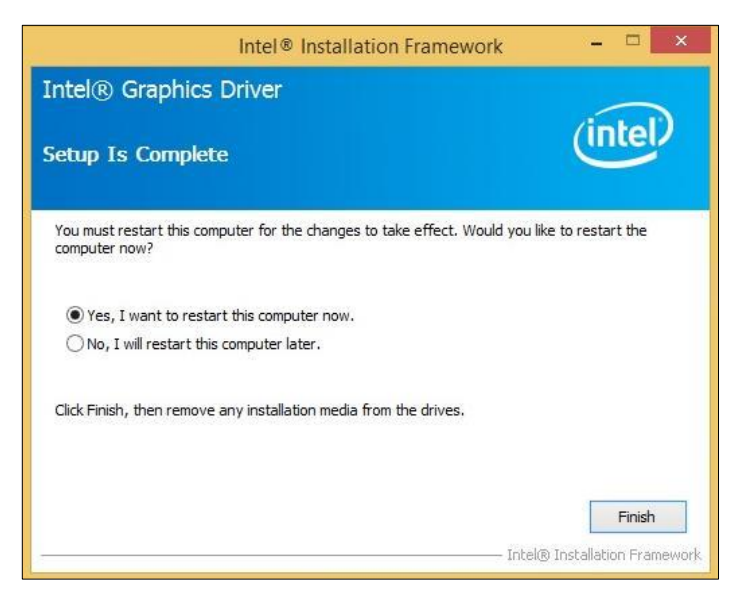

### 3.4 HD Audio Driver Installation

1. Click Intel and then Intel(R) Baytrail Chipset Drivers.

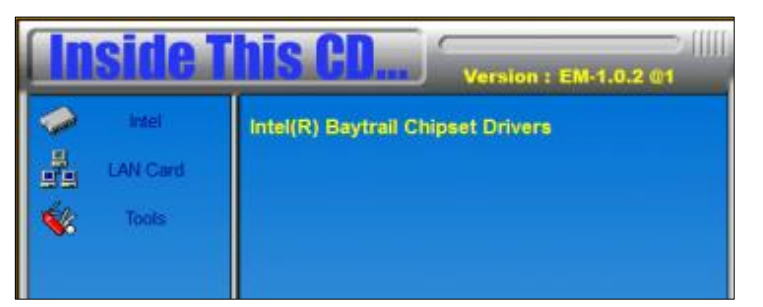

2. Click Realtek High Definition Audio Driver.

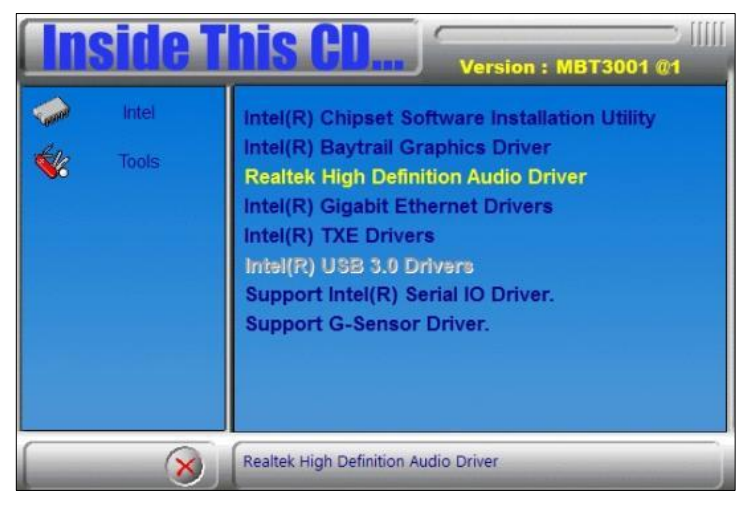

3. On the *Welcome* screen of the InstallShield Wizard, click **Next** for installation.

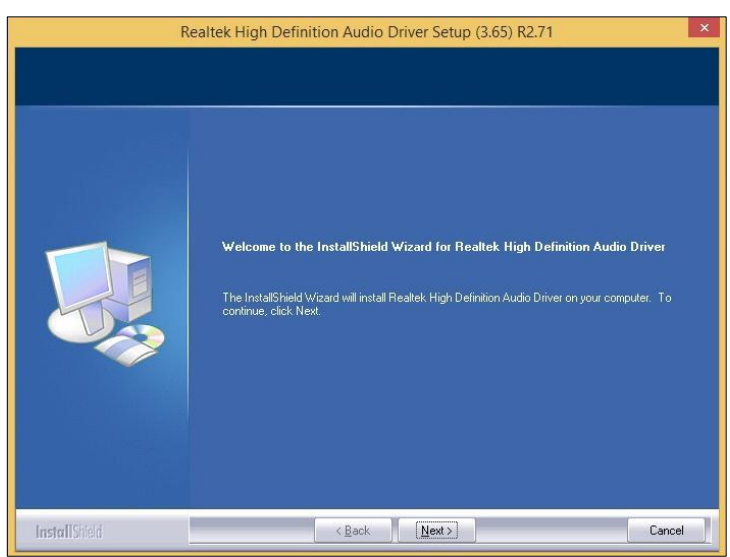

4. The driver has been completely installed. You are suggested to restart the computer for changes to take effect.

3

## 3.5 LAN Driver Installation

1. Click Intel and then Intel(R) Baytrail Chipset Drivers.

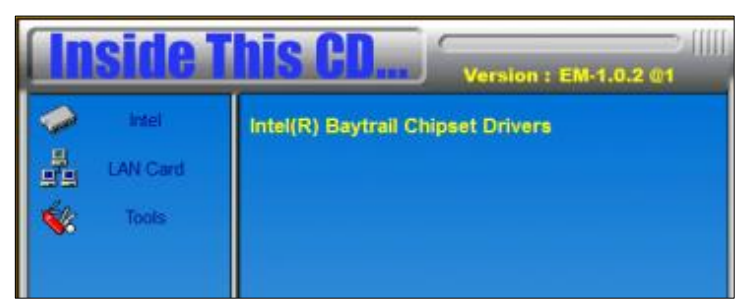

2. Click Intel LAN Drivers.

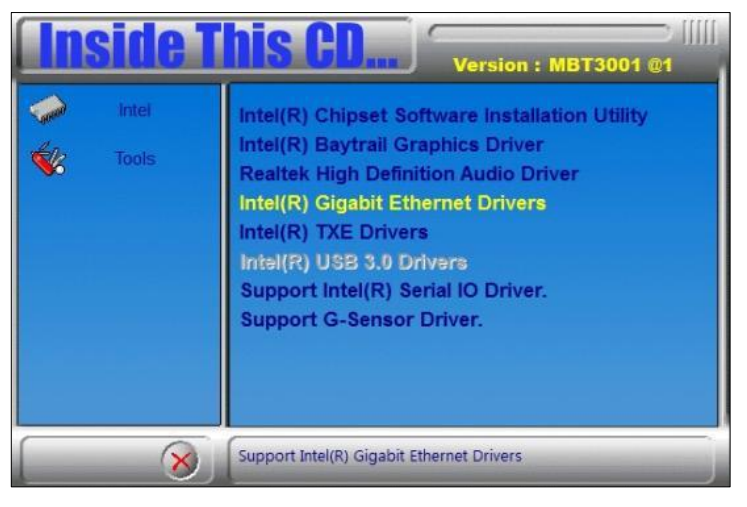

3. On the screen of *Intel<sup>®</sup> Network Connections*, click **Install Drivers and Software**.

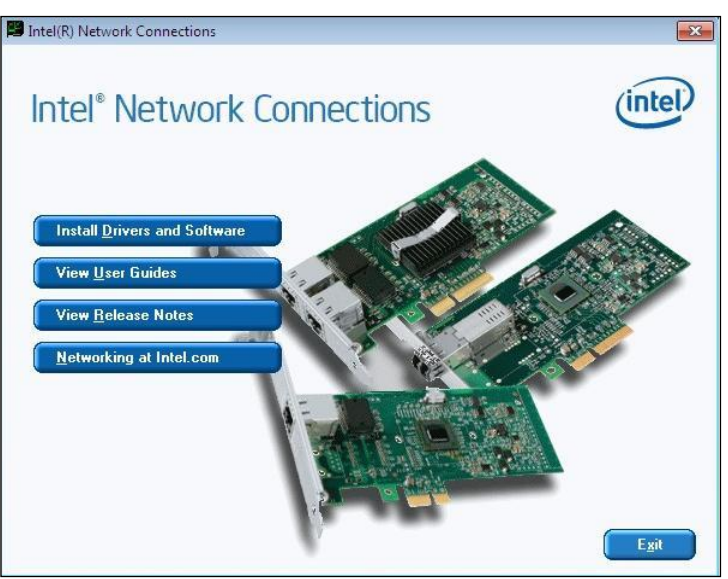

4. When the *Welcome* screen appears, click **Next**.

| 閿              | Intel(R) Network Connections Install Wizard                                                                    | ×       |
|----------------|----------------------------------------------------------------------------------------------------|---------|
| Welco<br>Netwo | me to the install wizard for Intel(R)<br>rk Connections                                                        | (intel) |
|                | The install wizard will allow you to modify or remove Intel(R)<br>Network Connections. To continue, dick Next. |         |
|                | < <u>B</u> ack <u>Next</u> >                                                                                   | Cancel  |

- 5. Accept the license agreement and click **Next** for installation.
- 6. On the *Setup Options* screen, click the checkbox to select the desired driver(s) for installation. Then click **Next** to continue.
- 7. The wizard is ready for installation. Click Install.

| Intel(R) Network Connections Install W                                                        | Vizard ×                 |
|-----------------------------------------------------------------------------------------------|--------------------------|
| Ready to Install the Program                                                                  | (intel)                  |
| Click Install to begin the installation.                                                      | 0                        |
| If you want to review or change any of your installation settings, diversity with the wizard. | ck Back. Click Cancel to |
|                                                                                               |                          |
|                                                                                               |                          |
|                                                                                               |                          |
|                                                                                               |                          |
| < Back                                                                                        | all Cancel               |

8. The driver has been completely installed. You are suggested to restart the computer for changes to take effect.

#### 3.6 Intel<sup>®</sup> Trusted Execution Engine Installation

1. Click Intel and then Intel(R) Baytrail Chipset Drivers.

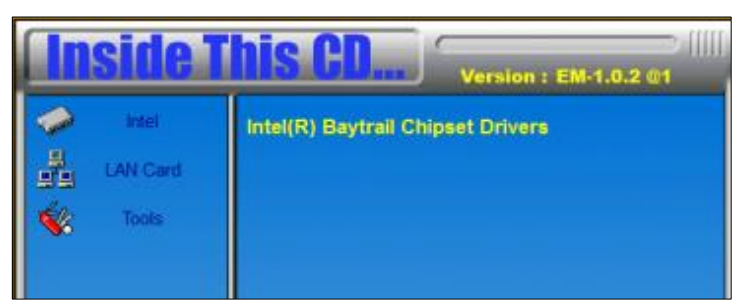

2. Click Intel and then Intel(R) TXE Drivers.

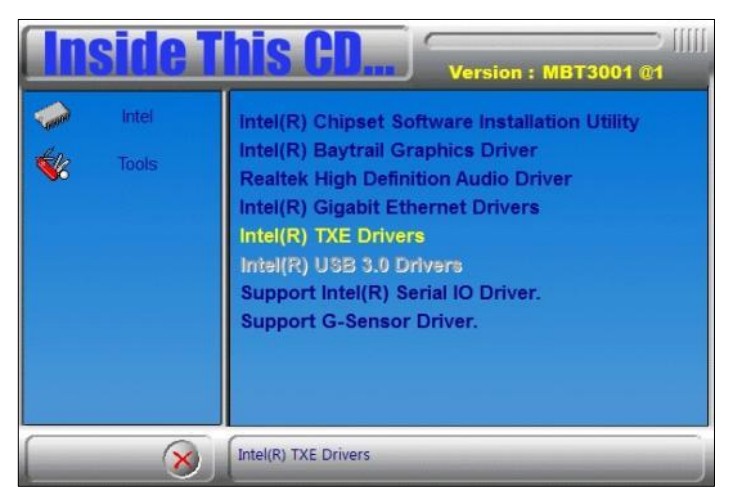

3. When the *Weocome* screen appears, click **Next** to contiune installation.

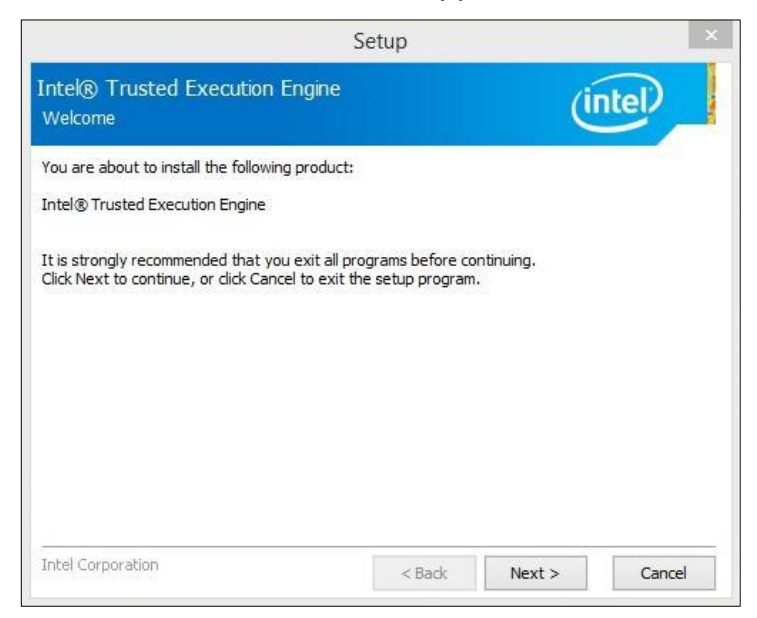

- 4. Accept the license agreement and click **Next** for installation.
- 5. The driver has been completely installed. Click **Finish** and restart the computer for changes to take effect.

#### 3.7 Intel<sup>®</sup> Serial I/O Driver Installation

1. Click Intel and then Intel(R) Baytrail Chipset Drivers.

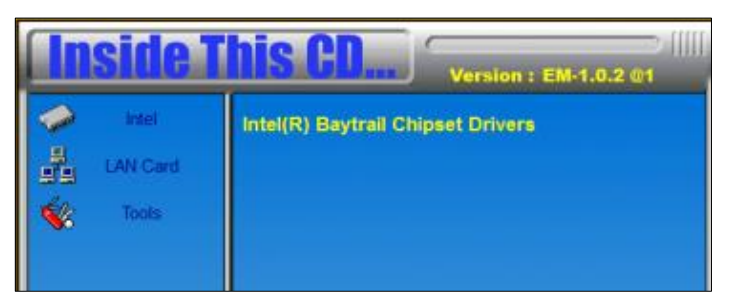

2. Click Intel and then Support Intel(R) Serial IO Driver.

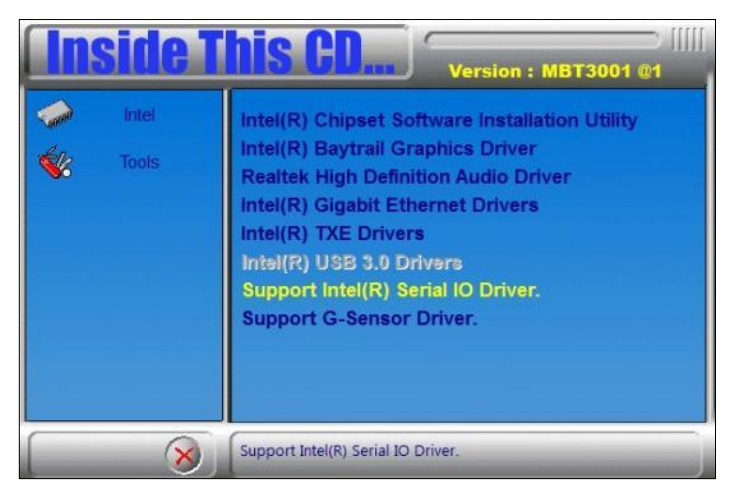

3. When the *Weocome* screen appears, click **Next** to contiune installation.

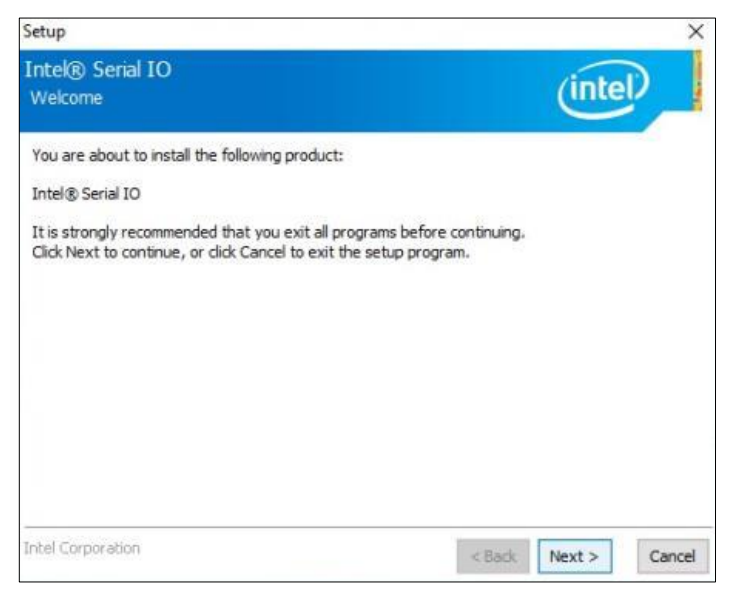

- 4. Accept the license agreement and click **Next** for installation.
- 5. The driver has been completely installed. You are suggested to restart the computer for changes to take effect.

3

#### 3.8 G-Sensor Driver Installation

Note: The G-Sensor driver is only installable on Windows 10 (64bit).

1. Click Intel and then Intel(R) Baytrail Chipset Drivers.

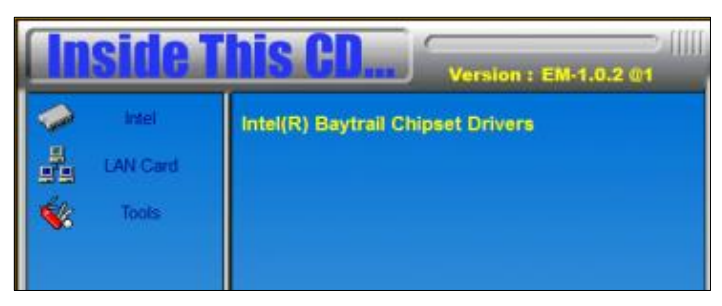

2. Click Intel and then Support G-Sensor Driver.

| <b>Inside T</b> | his CD Version : MBT3001 @1                                                                                                    |
|-----------------|----------------------------------------------------------------------------------------------------|
| Intel     Tools | Intel(R) Chipset Software Installation Utility<br>Intel(R) Baytrail Graphics Driver<br>Realtek High Definition Audio Driver<br>Intel(R) Gigabit Ethernet Drivers<br>Intel(R) TXE Drivers<br>Intel(R) USB 3.0 Drivers<br>Support Intel(R) Serial IO Driver.<br>Support G-Sensor Driver. |
| 8               | Support G-Sensor Driver.                                                                                                    |

3. When the *Weocome* screen appears, click **Next** to contiune installation.

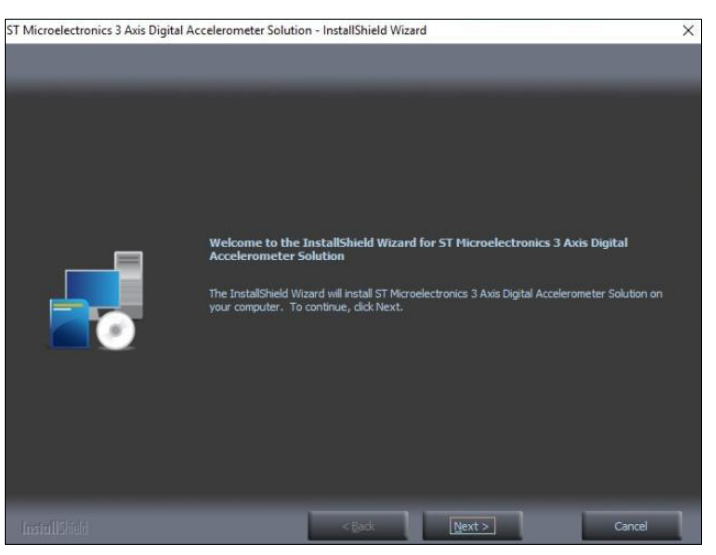

- 4. Accept the license agreement and click **Next** and then click **Install**.
- 5. The driver has been completely installed. You are suggested to restart the computer for changes to take effect.

# Chapter 4 BIOS Setup

This chapter describes the different settings available in the AMI BIOS that comes with the board. The topics covered in this chapter are as follows:

- Main Settings
- Advanced Settings
- Chipset Settings
- Security Settings
- Book Settings
- Save & Exit

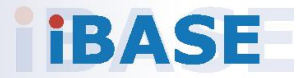

#### 4.1 Introduction

The BIOS (Basic Input/Output System) installed in the ROM of your computer system supports Intel® processors. The BIOS provides critical low-level support for standard devices such as disk drives, serial ports and parallel ports. It also provides password protection as well as special support for detailed fine-tuning of the chipset controlling the entire system.

#### 4.2 BIOS Setup

The BIOS provides a Setup utility program for specifying the system configurations and settings. The BIOS ROM of the system stores the Setup utility. When you turn on the computer, the BIOS is immediately activated. Press the <Del> key immediately allows you to enter the Setup utility. If you are a little bit late pressing the <Del> key, POST (Power On Self Test) will continue with its test routines, thus preventing you from invoking the Setup.

If you still need to enter Setup, restart the system by pressing the "Reset" button or simultaneously pressing the <Ctrl>, <Alt> and <Delete> keys. You can also restart by turning the system Off and back On again.

The following message will appear on the screen:

Press <DEL> to Enter Setup

In general, press the arrow keys to highlight items, <Enter> to select, the <PgUp> and <PgDn> keys to change entries, <F1> for help, and <Esc> to quit.

When you enter the BIOS Setup utility, the *Main Menu* screen will appear on the screen. The Main Menu allows you to select from various setup functions and exit choices.

**Warning:** It is strongly recommended that you avoid making any changes to the chipset defaults.

These defaults have been carefully chosen by both AMI and your system manufacturer to provide the absolute maximum performance and reliability. Changing the defaults could make the system unstable and crash in some cases.

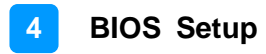

### 4.3 Main Settings

| Aptio Setu<br>Main Advanced Chipset        | p Utility – Copyright (C) 2016 American<br>Security Boot Save & Exit | Megatrends, Inc.                                                                                                    |
|--------------------------------------------|----------------------------------------------------------------------|----------------------------------------------------------------------------------------------------|
| System Date<br>System Time<br>Access Level | [Mon 06/06/2016]<br>[14:47:06]<br>Administrator                      | Set the Date. Use Tab to<br>switch between Date elements.<br>++: Select Screen<br>11: Select Item<br>Enter: Select<br>+/-: Change Opt.<br>F1: General Help<br>F2: Previous Values<br>F3: Optimized Defaults<br>F4: Save & Exit<br>ESC: Exit |
| Version 2                                  | .17.1246. Copyright (C) 2016 American M                              | legatrends, Inc.                                                                                                    |

| BIOS Setting | Description                                                                        |
|--------------|------------------------------------------------------------------------------------|
| System Date  | Sets the date.<br>Use the <tab> key to switch between the data<br/>elements.</tab> |
| System Time  | Set the time.<br>Use the <tab> key to switch between the data<br/>elements.</tab>  |

### 4.4 Advanced Settings

This section allows you to configure, improve your system and allows you to set up some system features according to your preference.

| Aptio Setup Utility – Copyright (C) 2016 Amer<br>Main <mark>Advanced C</mark> hipset Security Boot Save & Exit                                                                                                    | rican Megatrends, Inc.                                                                                                    |
|----------------------------------------------------------------------------------------------------|----------------------------------------------------------------------------------------------------|
| <ul> <li>ACPI Settings</li> <li>Digital I/O Configuration</li> <li>Power Board Configuration</li> <li>F81866 Super IO Configuration</li> <li>Hardware Monitor</li> <li>CPU Configuration</li> <li>PPM Configuration</li> <li>SATA Configuration</li> <li>CSM Configuration</li> <li>USB Configuration</li> </ul> | System ACPI Parameters.                                                                                                    |
|                                                                                                    | <pre>++: Select Screen fl: Select Item Enter: Select +/-: Change Opt. F1: General Help F2: Previous Values F3: Optimized Defaults F4: Save &amp; Exit ESC: Exit</pre> |
| Version 2.17.1246. Copyright (C) 2016 Americ                                                                                                    | an Megatrends, Inc.                                                                                                    |

| BIOS Setting  | Description             |
|---------------|-------------------------|
| ACPI Settings | System ACPI Parameters. |

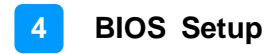

#### 4.4.1 CSM Configuration

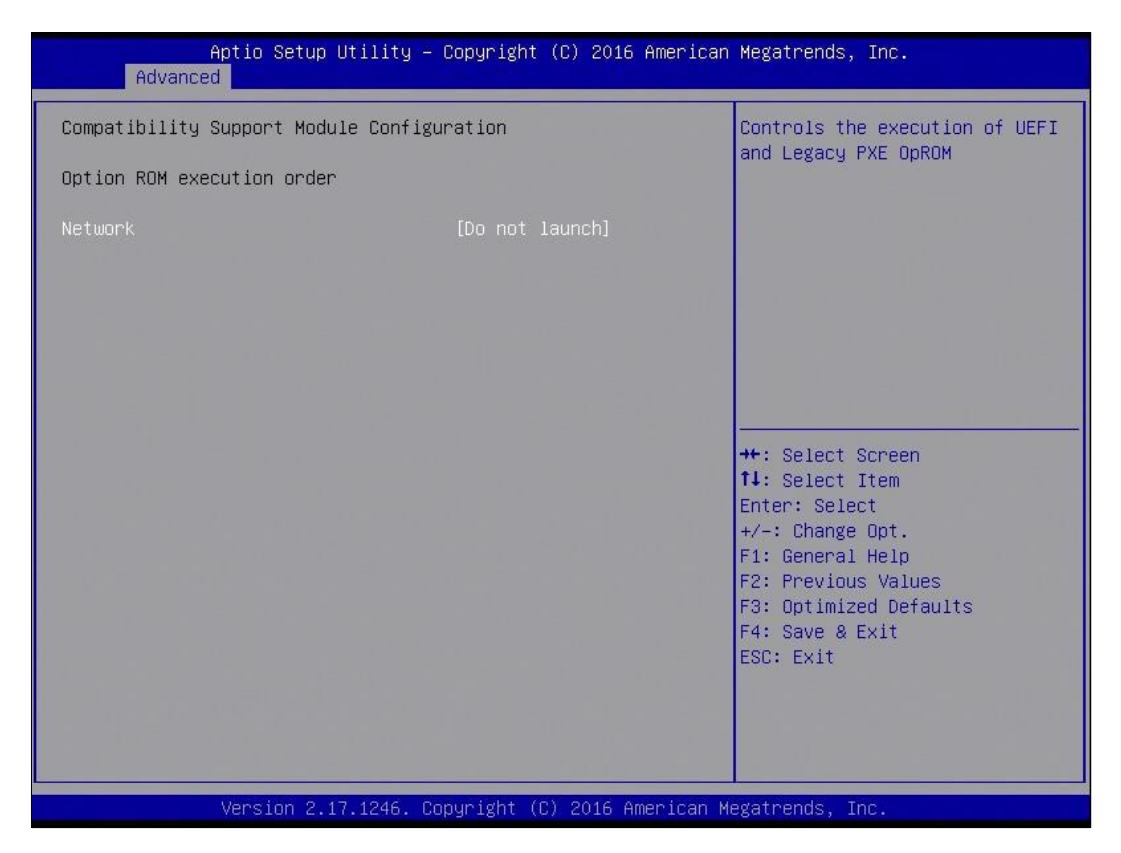

## 4.4.2 ACPI Settings

| Aptio S<br>Advanced | Setup Utility – Copyright (C) 2016 Ame | rican Megatrends, Inc.                                                                                                    |
|---------------------|----------------------------------------|----------------------------------------------------------------------------------------------------|
| ACPI Settings       |                                        | Enables or Disables System                                                                                                    |
| Enable Hibernation  |                                        | Sleep State). This option may<br>be not effective with some OS.                                                                                                    |
|                     |                                        | <pre> ++: Select Screen  11: Select Item Enter: Select +/-: Change Opt. F1: General Help F2: Previous Values F3: Optimized Defaults F4: Save &amp; Exit ESC: Exit</pre> |
| Versio              | on 2.17.1246. Copyright (C) 2016 Ameri | can Megatrends, Inc.                                                                                                    |

| BIOS Setting       | Description                                                                                                    |
|--------------------|----------------------------------------------------------------------------------------------------|
| Enable Hibernation | Enables or disables the System ability to<br>Hibernate (OS/S4 Sleep State). This option<br>may not be effective with some OS. |
| ACPI Sleep State   | Selects ACPI sleep state that the system will enter when the SUSPEND button is pressed.                                       |

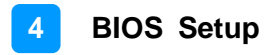

## 4.4.3 Digital I/O Configuration

| Aptio Setup Utility<br>Advanced | – Copyright (C) 2016 Ameri  | can Megatrends, Inc.      |
|---------------------------------|-----------------------------|---------------------------|
| Digital I/O Configuration       |                             | Configure Digital GPIO as |
| Digital GPIO 1                  | [Tnput]                     | inpact of compact         |
| Digital GPIO 2                  | [Input]                     |                           |
| Digital GPIO 3                  | [Input]                     |                           |
| Digital GPIO 4                  | [Input]                     |                           |
| Digital GPIO 5                  | [Input]                     |                           |
| Digital GPIO 6                  | [Input]                     |                           |
|                                 |                             |                           |
|                                 |                             |                           |
|                                 |                             | ++: Select Screen         |
|                                 |                             | f↓: Select Item           |
|                                 |                             | Enter: Select             |
|                                 |                             | +/-: Change Upt.          |
|                                 |                             | E2: Previous Values       |
|                                 |                             | F3: Optimized Defaults    |
|                                 |                             | F4: Save & Exit           |
|                                 |                             | ESC: Exit                 |
|                                 |                             |                           |
|                                 |                             |                           |
|                                 |                             |                           |
|                                 |                             |                           |
| Version 2 17 1246               | Conuright (C) 2016 America  | n Megatrends Inc          |
| VCL31011 2.11.1240.             | Copyright (C) 2010 Milerica | in negati chus, the.      |

| BIOS Setting       | Description                                |
|--------------------|--------------------------------------------|
| Digital GPIO 1 ~ 6 | Configure Digital GPIO as input or output. |

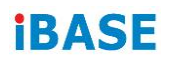

## 4.4.4 Power Board Configuration

| Aptio Setup<br>Advanced                                                                                                    | Utility – Copyright (C) 2016 Americ | can Megatrends, Inc.                                                                                        |
|----------------------------------------------------------------------------------------------------|-------------------------------------|----------------------------------------------------------------------------------------------------|
| Power Board Configuration                                                                                                    |                                     | Allows to set the power board                                                                               |
| Power Board Delay Control<br>Power On Delay (minutes)<br>Power On Delay (seconds)<br>Power Off Delay (minutes)<br>Power Off Delay (seconds) | [Enabled]<br>0<br>15<br>0<br>15     | <pre>delay timer.  ++: Select Screen  11: Select Item Enter: Select +/-: Change Opt. F1: General Help</pre> |
|                                                                                                    |                                     | F1: General Help<br>F2: Previous Values<br>F3: Optimized Defaults<br>F4: Save & Exit<br>ESC: Exit           |
| Version 2.1                                                                                                    | 7.1246. Copyright (C) 2016 Americar | n Megatrends, Inc.                                                                                          |

| BIOS Setting                 | Description                                                          |
|------------------------------|----------------------------------------------------------------------|
| Power Board Delay<br>Control | Allows to set the delay timer for turning on or off the power board. |

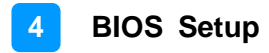

### 4.4.5 Super IO Configuration

| Aptio Setup Utilit<br>Advanced                                                                                                    | y – Copyright (C) 2016 Americar | n Megatrends, Inc.                                                                                                    |
|----------------------------------------------------------------------------------------------------|---------------------------------|----------------------------------------------------------------------------------------------------|
| F81866 Super IO Configuration                                                                                                    |                                 | Set Parameters of Serial Port<br>1 (COMA)                                                                                                    |
| Super IO Chip<br>> Serial Port 1 Configuration<br>> Serial Port 2 Configuration<br>> Serial Port 3 Configuration<br>> Serial Port 4 Configuration<br>> Serial Port 5 Configuration<br>> Serial Port 6 Configuration | F81866                          | ++: Select Screen<br>1: Select Item<br>Enter: Select<br>+/-: Change Opt.<br>F1: General Help<br>F2: Previous Values<br>F3: Optimized Defaults<br>F4: Save & Exit<br>ESC: Exit |
| Version 2.17.1246                                                                                                    | . Copyright (C) 2016 American M | legatrends, Inc.                                                                                                    |

| BIOS Setting              | Description                                                                                                    |
|---------------------------|----------------------------------------------------------------------------------------------------|
| Serial Port Configuration | Sets Parameters of Serial Ports.<br>You can enable / disable the serial port and<br>select an optimal settings for the Super IO<br>device.<br>* COM5 is for internal use only. COM6 sigals<br>come from the on-board connector J11, and is<br>reserved for future use to connect to CAN<br>module. |

#### 4.4.6 Hardware Monitor

| Aptio Setup Utility -<br>Advanced                                                                                   | · Copyright (C) 2016 American                                                                           | Megatrends, Inc.                                                                                                    |
|----------------------------------------------------------------------------------------------------|----------------------------------------------------------------------------------------------------|----------------------------------------------------------------------------------------------------|
| Pc Health Status                                                                                                    |                                                                                                    |                                                                                                    |
| ACPI Shutdown Temperature<br>CPU Temperature<br>SYS Temperature<br>VCORE<br>VCCSV<br>VCC12V<br>VDDQ +1.35V<br>VCC3V | [Disabled]<br>: +43 C<br>: +37 C<br>: +0.896 V<br>: +5.087 V<br>: +12.408 V<br>: +1.352 V<br>: +3.360 V | <pre>++: Select Screen 11: Select Item Enter: Select +/-: Change Opt. F1: General Help F2: Previous Values F3: Optimized Defaults F4: Save &amp; Exit ESC: Exit</pre> |
| Version 2.17.1246. C                                                                                                | opyright (C) 2016 American M                                                                            | egatrends, Inc.                                                                                                    |

| BIOS Setting            | Description                                                                                                    |
|-------------------------|----------------------------------------------------------------------------------------------------|
| Smart Fan Function      | This field enables or disables the smart fan feature.                                                                                                    |
|                         | Options: Disabled (default), 50°C, 60°C, 70°C,                                                                                                    |
|                         | 80°C, 90°C                                                                                                    |
| Shutdown Temperature    | This field enables or disables the Shutdown Temperature                                                                                                    |
|                         | Options: Disabled (default). 70°C, 75°C, 80°C,                                                                                                    |
|                         | 85°C, 90°C, 95°C                                                                                                    |
| Temperatures / Voltages | These fields are the parameters of the<br>hardware monitoring function feature of the<br>motherboard. The values are read-only values<br>as monitored by the system and show the PC<br>health status |

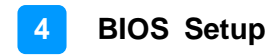

### 4.4.7 CPU Configuration

| Aptio Setup Utility -<br>Advanced | Copyright (C) 2016 American | Megatrends, Inc.                                                                                                    |
|-----------------------------------|-----------------------------|----------------------------------------------------------------------------------------------------|
| CPU Configuration                 |                             | Socket specific CPU Information                                                                                                    |
| ▶ Socket 0 CPU Information        |                             |                                                                                                    |
| CPU Speed<br>64-bit               | 1918 MHz<br>Supported       |                                                                                                    |
|                                   |                             | ++: Select Screen<br>11: Select Item<br>Enter: Select<br>+/-: Change Opt.<br>F1: General Help<br>F2: Previous Values<br>F3: Optimized Defaults<br>F4: Save & Exit<br>ESC: Exit |
| Version 2.17.1246. Co             | pyright (C) 2016 American M | egatrends, Inc.                                                                                                    |

| BIOS Setting             | Description                                   |
|--------------------------|-----------------------------------------------|
| Socket 0 CPU Information | Displays the specific socket CPU Information. |

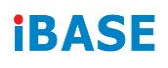

## 4.4.8 CPU PPM Configuration

| Aptio S<br>Advanced | Setup Utility – Copyright (C) 2016 Am | erican Megatrends, Inc.                                                                                                    |
|---------------------|---------------------------------------|----------------------------------------------------------------------------------------------------|
| PPM Configuration   |                                       | Enable/Disable Intel SpeedStep                                                                                                    |
| EIST                |                                       | <pre>++: Select Screen 14: Select Item Enter: Select Item Enter: Select +/-: Change Opt. F1: General Help F2: Previous Values F3: Optimized Defaults F4: Save &amp; Exit ESC: Exit</pre> |
|                     |                                       |                                                                                                    |
| Versi               | on 2.17.1246. Copyright (C) 2016 Amer | ican Megatrenus, inc.                                                                                                    |

| BIOS Setting | Description                         |
|--------------|-------------------------------------|
| EIST         | Enables / Disables Intel SpeedStep. |

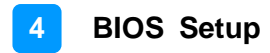

### 4.4.9 SATA Configuration

| Aptio Setup Utility -<br>Advanced       | Copyright (C) 2016 American | Megatrends, Inc.                                                                                                    |
|-----------------------------------------|-----------------------------|----------------------------------------------------------------------------------------------------|
| SATA Configuration                      |                             | Enable ∕ Disable Serial ATA                                                                                           |
| Serial-ATA (SATA)                       |                             |                                                                                                    |
| SATA Speed Support<br>SATA Mode         | [Gen2]<br>[AHCI Mode]       |                                                                                                    |
| Serial-ATA Port 0<br>SATA PortO HotPlug | [Enabled]<br>[Disabled]     |                                                                                                    |
| Serial-ATA Port 1<br>SATA Port1 HotPlug | [Enabled]<br>[Disabled]     |                                                                                                    |
| SATA PortO<br>TS64GSSD370I (64.0GB)     |                             | <pre>++: Select Screen 1↓: Select Item Enter: Select</pre>                                                            |
| SATA Port1<br>Not Present               |                             | +/-: Change Opt.<br>F1: General Help<br>F2: Previous Values<br>F3: Optimized Defaults<br>F4: Save & Exit<br>ESC: Exit |
| Version 2.17.1246. Cc                   | pyright (C) 2016 American M | egatrends, Inc.                                                                                                    |

| BIOS Setting       | Description                             |  |
|--------------------|-----------------------------------------|--|
| Serial-ATA (SATA)  | Enables / Disables the Serial ATA.      |  |
| SATA Mode          | Selects IDE / AHCI Mode.                |  |
| Serial –ATA Port 0 | Enables / Disables Serial Port 0.       |  |
| SATA Port0 HotPlug | Enables / Disables SATA Port 0 HotPlug. |  |
| Serial –ATA Port 1 | Enables / Disables Serial Port 1.       |  |
| SATA Port1 HotPlug | Enables / Disables SATA Port 1 HotPlug. |  |

## 4.4.10 USB Configuration

| Aptio Setup Utility -<br>Advanced                | Copyright (C) 2016 American  | Megatrends, Inc.                                                |
|--------------------------------------------------|------------------------------|-----------------------------------------------------------------|
| USB Configuration                                |                              | Enables Legacy USB support.                                     |
| USB Module Version                               | 8.11.03                      | support if no USB devices are<br>connected. DISABLE option will |
| USB Devices:<br>1 Keyboard, 3 Hubs               |                              | keep USB devices available<br>only for EFI applications.        |
| Legacy USB Support<br>XHCI Hand-off              | [Enabled]<br>[Enabled]       |                                                                 |
| EHCI Hand-off<br>USB Mass Storage Driver Support | [Enabled]<br>[Enabled]       |                                                                 |
| USB hardware delays and time-outs:               | [20, coc]                    | tt: Calact Cancon                                               |
| Device reset time-out                            | [20 sec]                     | ↑↓: Select Item                                                 |
| bevice power up detay                            | [lid(0]                      | +/-: Change Opt.<br>E1: General Heln                            |
|                                                  |                              | F2: Previous Values<br>F3: Optimized Defaults                   |
|                                                  |                              | F4: Save & Exit<br>ESC: Exit                                    |
|                                                  |                              |                                                                 |
|                                                  |                              |                                                                 |
| Version 2.17.1246. Co                            | opyright (C) 2016 American M | egatrends, Inc.                                                 |

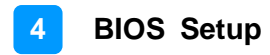

## 4.5 Chipset Settings

| Aptio Setup Utility – Copyright (C) 20<br>Main Advanced <mark>Chipset</mark> Security Boot Save & Exi | 16 American Megatrends, Inc.<br>t                                                                                                    |
|----------------------------------------------------------------------------------------------------|----------------------------------------------------------------------------------------------------|
| ▶ North Bridge                                                                                        | North Bridge Parameters                                                                                                    |
|                                                                                                    | ++: Select Screen<br>11: Select Item<br>Enter: Select<br>+/-: Change Opt.<br>F1: General Help<br>F2: Previous Values<br>F3: Optimized Defaults<br>F4: Save & Exit<br>ESC: Exit |
| Version 2.17.1246. Copyright (C) 2016                                                                 | American Megatrends, Inc.                                                                                                    |

### 4.5.1 North Bridge

|                              | Aptio Setup Utility –<br>Chipset | Copyright (C) 2016 American     | Megatrends, Inc.                                                                                                    |
|------------------------------|----------------------------------|---------------------------------|----------------------------------------------------------------------------------------------------|
| Memory Inform                | ation                            |                                 |                                                                                                    |
| Total Memory                 |                                  | 4096 MB (LPDDR3)                |                                                                                                    |
| Memory Slot1<br>Memory Slot2 |                                  | 4096 MB (LPDDR3)<br>Not Present |                                                                                                    |
|                              |                                  |                                 |                                                                                                    |
|                              |                                  |                                 | ++: Select Screen<br>11: Select Item<br>Enter: Select<br>+/-: Change Opt.<br>F1: General Help<br>F2: Previous Values<br>F3: Optimized Defaults |
|                              |                                  |                                 | F4: Save & Exit<br>ESC: Exit                                                                                                    |
|                              | Version 2.17.1246. Co            | pyright (C) 2016 American M     | egatrends, Inc.                                                                                                    |

### 4.6 Security Settings

This section allows you to configure, improve your system, and set up some system features according to your preference.

| Aptio Setup Utility<br>Main Advanced Chipset Security                                                                                                    | – Copyright (C) 2016 American<br>Boot Save & Exit                            | Megatrends, Inc.                                                             |
|----------------------------------------------------------------------------------------------------|------------------------------------------------------------------------------|------------------------------------------------------------------------------|
| Password Description                                                                                                    |                                                                              | Set Administrator Password                                                   |
| If ONLY the Administrator's passue<br>then this only limits access to Se<br>only asked for when entering Setup<br>If ONLY the User's password is set<br>is a power on password and must be<br>boot or enter Setup. In Setup the<br>have Administrator rights.<br>The password length must be<br>in the following range:<br>Minimum length | ard is set,<br>etup and is<br>).<br>; then this<br>e entered to<br>User will |                                                                              |
| Maximum length                                                                                                    | 20                                                                           | ++: Select Screen                                                            |
| Administrator Password<br>User Password                                                                                                    |                                                                              | Enter: Select<br>+/-: Change Opt.<br>F1: General Help<br>F2: Previous Values |
| HDD Security Configuration:<br>P0:TS64GSSD370I                                                                                                    |                                                                              | F3: Optimized Defaults<br>F4: Save & Exit<br>ESC: Exit                       |
| Version 2.17.1246.                                                                                                    | Copyright (C) 2016 American M                                                | egatrends, Inc.                                                              |

| BIOS Setting           | Description                                           |
|------------------------|-------------------------------------------------------|
| Administrator Password | Sets an administrator password for the setup utility. |
| User Password          | Sets a user password.                                 |

## 4.7 Boot Settings

| Aptio Setup Utility –<br>Main Advanced Chipset Security            | Copyright (C) 2016 American<br><mark>Boot </mark> Save & Exit | Megatrends, Inc.                                                                                     |
|--------------------------------------------------------------------|---------------------------------------------------------------|----------------------------------------------------------------------------------------------------|
| Boot Configuration<br>Setup Prompt Timeout<br>Bootup NumLock State | 1<br>[0n]                                                     | Number of seconds to wait for<br>setup activation key.<br>65535(0xFFFF) means indefinite<br>waiting. |
| Quiet Boot                                                         | [Disabled]                                                    |                                                                                                    |
| Fast Boot                                                          | [D1sabled]                                                    |                                                                                                    |
| Boot mode select                                                   | [LEGACY]                                                      |                                                                                                    |
| FIXED BOOT ORDER Priorities                                        |                                                               |                                                                                                    |
| Boot Option #1                                                     | [Hard Disk: TS64GSSD]                                         |                                                                                                    |
| Boot Option #2                                                     | [CD/DVD]                                                      |                                                                                                    |
| Boot Option #3                                                     | [USB Hard Disk]                                               | -                                                                                                    |
| Boot Option #4                                                     | [USB CD/DVD]                                                  | ++: Select Screen                                                                                    |
| Boot Option #5                                                     | [USB Key]                                                     | T↓: Select Item                                                                                      |
| Boot Option #6                                                     | [USB Floppy]                                                  | Enter: Select                                                                                        |
| Boot Uption #/                                                     | [USB Lan]                                                     | +/-: Change Upt.                                                                                     |
| BOOT UPTION #8                                                     | [Network]                                                     | F1: General Help                                                                                     |
| ▶ Hard Disk Drive BBS Priorities                                   |                                                               | F3: Optimized Defaults<br>F4: Save & Exit<br>ESC: Exit                                               |
| Version 2.17.1246. C                                               | opyright (C) 2016 American M                                  | legatrends. Inc.                                                                                     |

| BIOS Setting           | Description                                                                                                    |
|------------------------|----------------------------------------------------------------------------------------------------|
| Setup Prompt Timeout   | Number of seconds to wait for setup activation key.<br>65535 (0xFFFF) means indefinite waiting.                                                        |
| Bootup NumLock State   | Selects the keyboard NumLock state.                                                                                                    |
| Quiet Boot             | Enables / Disables Quiet Boot option.                                                                                                    |
| Fast Boot              | Enables / Disables boot with initialization of a minimal set of devices required to launch the active boot option. Has no effect for BBS boot options. |
| Boot Option Priorities | Sets the system boot order.                                                                                                    |

## 4.8 Save & Exit Settings

| Aptio Setup Utility – Copyright (C) 2016 American<br>Main Advanced Chipset Security Boot <mark>Save &amp; Exit</mark>                                                                                                    | Megatrends, Inc.                                                                                                    |
|----------------------------------------------------------------------------------------------------|----------------------------------------------------------------------------------------------------|
| Save Changes and Exit<br>Discard Changes and Exit<br>Save Changes and Reset<br>Discard Changes and Reset<br>Save Options<br>Save Changes<br>Discard Changes<br>Restore Defaults<br>Save as User Defaults<br>Restore User Defaults | Exit system setup after saving<br>the changes.                                                                                                    |
|                                                                                                    | <pre>++: Select Screen f1: Select Item Enter: Select +/-: Change Opt. F1: General Help F2: Previous Values F3: Optimized Defaults F4: Save &amp; Exit ESC: Exit</pre> |
| Version 2.17.1246. Copyright (C) 2016 American Me                                                                                                    | egatrends, Inc.                                                                                                    |

| BIOS Setting                 | Description                                                 |
|------------------------------|-------------------------------------------------------------|
| Save Changes and Exit        | Exits system setup after saving the changes.                |
| Discard Changes and Exit     | Exits system setup without saving any changes.              |
| Save Changes and Reset       | Resets the system after saving the changes.                 |
| Discard Changes and<br>Reset | Resets system setup without saving any changes.             |
| Save Changes                 | Saves changes done so far to any of the setup options.      |
| Discard Changes              | Discards changes done so far to any of the setup options.   |
| Restore Defaults             | Restores / Loads defaults values for all the setup options. |
| Save as User Defaults        | Saves the changes done so far as user defaults.             |
| Restore User Defaults        | Restores the user defaults to all the setup options.        |
# **Appendix**

This section provides the mapping addresses of peripheral devices and the sample code of watchdog timer configuration.

- I/O Port Address Map
- Interrupt Request Lines (IRQ)
- Watchdog Timer Configuration
- Software Development Kit for WDT.DLL

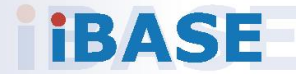

# A. I/O Port Address Map

Each peripheral device in the system is assigned a set of I/O port addresses which also becomes the identity of the device. The following table lists the I/O port addresses used.

| Address     | Device Description                                                                                                    |
|-------------|----------------------------------------------------------------------------------------------------|
| 070h – 07Fh | Real Time Clock                                                                                                    |
| 2E0h – 2E7h | Serial Port #6 (COM6)<br>* COM6 sigals come from the on-board connector J11,<br>and is reserved for future use to connect to CAN<br>module. |
| 2E8h – 2EFh | Serial Port #4 (COM4)                                                                                                    |
| 2F0h – 2F7h | Serial Port #3 (COM3)                                                                                                    |
| 2F8h – 2FFh | Serial Port #2 (COM2)                                                                                                    |
| 3B0h – 3DFh | Intel(R) HD Graphics                                                                                                    |
| 3E8h – 3EFh | Serial Port #5 (COM5)<br>* COM5 is for internal use only.                                                                                   |
| 3F8h – 3FFh | Serial Port #1 (COM1)                                                                                                    |
| 0000 – FFFF | PCI-e Root Complex                                                                                                    |

# B. Interrupt Request Lines (IRQ)

Peripheral devices use interrupt request lines to notify CPU for the service required. The following table shows the IRQ used by the devices on board.

| Level | Function                         |
|-------|----------------------------------|
| IRQ0  | System Timer                     |
| IRQ3  | Serial Port #2                   |
| IRQ4  | Serial Port #1                   |
| IRQ6  | Serial Port #5                   |
| IRQ7  | Serial Port #4                   |
| IRQ8  | High precision event timer       |
| IRQ10 | Serial Port #3                   |
| IRQ11 | Serial Port #6                   |
| IRQ22 | High Definition Audio Controller |

# C. Watchdog Timer Configuration

The Watchdog Timer (WDT) is used to generate a variety of output signals after a user programmable count. The WDT is suitable for the use in the prevention of system lock-up, such as when software becomes trapped in a deadlock. Under these sorts of circumstances, the timer will count to zero and the selected outputs will be driven.

Under normal circumstance, you will need to restart the WDT at regular intervals before the timer counts to zero.

#### Sample Code:

//-----// // THIS CODE AND INFORMATION IS PROVIDED "AS IS" WITHOUT WARRANTY OF ANY // KIND, EITHER EXPRESSED OR IMPLIED, INCLUDING BUT NOT LIMITED TO THE // IMPLIED WARRANTIES OF MERCHANTABILITY AND/OR FITNESS FOR A PARTICULAR // PURPOSE.  $\parallel$ //-----#include <dos.h> #include <conio.h> #include <stdio.h> #include <stdlib.h> #include "F81866.H" //----int main (int argc, char \*argv[]); void EnableWDT(int); void DisableWDT(void); //-----\_\_\_\_\_ int main (int argc, char \*argv[]) { unsigned char bBuf; unsigned char bTime; char \*\*endptr; char SIO; printf("Fintek 81866 watch dog program\n"); SIO = Init\_F81866(); if (SIO == 0){ printf("Can not detect Fintek 81866, program abort.\n"); return(1); //if (SIO == 0)if (argc != 2)printf(" Parameter incorrect!!\n"); return (1); } bTime = strtol (argv[1], endptr, 10); printf("System will reset after %d seconds\n", bTime); if (bTime) EnableWDT(bTime); } else { DisableWDT(); } return 0; {

```
}
//-----
void EnableWDT(int interval)
{
unsigned char bBuf;
bBuf = Get_F81866_Reg(0x2B); bBuf &= (~0x20);
Set_F81866_Reg(0x2B, bBuf); //Enable WDTO
Set_F81866_LD(0x07); //switch to logic device 7
Set_F81866_Reg(0x30, 0x01); //enable timer
bBuf = Get_F81866_Reg(0xF5); bBuf &= (~0x0F);
bBuf |= 0x52;
Set_F81866_Reg(0xF5, bBuf); //count mode is second Set_F81866_Reg(0xF6,
interval); //set timer
bBuf = Get_F81866_Reg(0xFA); bBuf |= 0x01;
Set_F81866_Reg(0xFA, bBuf); //enable WDTO output
bBuf = Get F81866 Reg(0xF5); bBuf |= 0x20;
Set_F81866_Reg(0xF5, bBuf); //start counting
}
//-----
void DisableWDT(void)
{
unsigned char bBuf;
Set_F81866_LD(0x07); //switch to logic device 7 bBuf = Get_F81866_Reg(0xFA);
bBuf &= \sim 0x01;
Set_F81866_Reg(0xFA, bBuf); //disable WDTO output
bBuf = Get_F81866_Reg(0xF5); bBuf &= ~0x20;
bBuf |= 0x40;
Set F81866 Reg(0xF5, bBuf); //disable WDT
}
//-----
```

```
//-----
//
// THIS CODE AND INFORMATION IS PROVIDED "AS IS" WITHOUT WARRANTY OF ANY
// KIND, EITHER EXPRESSED OR IMPLIED, INCLUDING BUT NOT LIMITED TO THE
// IMPLIED WARRANTIES OF MERCHANTABILITY AND/OR FITNESS FOR A PARTICULAR
// PURPOSE.
//
//-----
#include "F81866.H"
#include <dos.h>
//-----
unsigned int F81866 BASE; void Unlock F81866 (void); void Lock F81866 (void);
//-----
unsigned int Init_F81866(void)
{
unsigned int result; unsigned char ucDid;
F81866 BASE = 0x4E;
result = F81866_BASE;
ucDid = Get F81866 Reg(0x20);
if (ucDid == 0x07) //Fintek 81866
{
   goto Init_Finish; }
F81866_BASE = 0x2E;
result = F81866_BASE;
ucDid = Get_F81866_Reg(0x20);
if (ucDid == 0x07)
             //Fintek 81866
   goto Init_Finish; }
{
F81866\_BASE = 0x00;
result = F81866 BASE;
Init Finish:
return (result);
}
//-----
void Unlock F81866 (void)
{
outportb(F81866 INDEX PORT, F81866 UNLOCK); outportb(F81866 INDEX PORT,
F81866 UNLOCK);
}
//-----
void Lock_F81866 (void)
{
outportb(F81866 INDEX PORT, F81866 LOCK);
}
//-----
void Set_F81866_LD( unsigned char LD)
{
Unlock_F81866();
outportb(F81866_INDEX_PORT, F81866_REG_LD);
outportb(F81866_DATA_PORT, LD); Lock_F81866();
```

} -----//-void Set\_F81866\_Reg( unsigned char REG, unsigned char DATA) Unlock F81866(); outportb(F81866 INDEX PORT, REG); outportb(F81866 DATA PORT, DATA); Lock\_F81866(); } //----unsigned char Get\_F81866\_Reg(unsigned char REG) { unsigned char Result; Unlock F81866(); outportb(F81866\_INDEX\_PORT, REG); Result = inportb(F81866\_DATA\_PORT); Lock F81866(); return Result; } //-----

//-----// // THIS CODE AND INFORMATION IS PROVIDED "AS IS" WITHOUT WARRANTY OF ANY // KIND, EITHER EXPRESSED OR IMPLIED, INCLUDING BUT NOT LIMITED TO THE // IMPLIED WARRANTIES OF MERCHANTABILITY AND/OR FITNESS FOR A PARTICULAR // PURPOSE. // //-----#ifndef F81866\_H #define F81866\_H 1 //-----#defineF81866\_INDEX\_PORT (F81866\_BASE) #defineF81866\_DATA\_PORT (F81866\_BASE+1) //-----#defineF81866 REG LD 0x07 //-----#define F81866 UNLOCK 0x87 #defineF81866\_LOCK 0xAA //----unsigned int Init F81866(void); void Set\_F81866\_LD( unsigned char); void Set F81866 Reg( unsigned char, unsigned char); unsigned char Get\_F81866\_Reg( unsigned char); //-----

#endif // F81866\_H

# D. Software Development Kit for WDT.DLL

# 1.) OS Supported

Windows SP (32-bit / 64-bit) or above

# 2.) Driver Installation

## • For 32-bit environment:

Step 1: Copy the file **KMUI32\_1K.SYS** to <%WINDIR%>\SYSTEM32\DRIVERS.

Step 2:

The following parameters must be written to your registry.

HKLM,"System\CurrentControlSet\Services\KMUI32\_1K","ErrorControl",%REG\_DWORD%,0x0000001

HKLM,"System\CurrentControlSet\Services\ KMUI32\_1K","Type",%REG\_DWORD%,0x0000001

HKLM,"System\CurrentControlSet\Services\ KMUI32\_1K","Start",%REG\_DWORD%,0x00000000

HKLM,"System\CurrentControlSet\Services\ KMUI32\_1K","DisplayName",%REG\_SZ%,"KMUI32\_1K"

Step 3: Restart the system.

### • For 64-bit environment:

Step 1:

Copy "KMUI64\_1K.SYS" file to <%WINDIR%>\SYSTEM32\DRIVERS

Step 2:

The following parameters must be written to your registry.

HKLM,"System\CurrentControlSet\Services\KMUI64\_1K","ErrorControl", %REG\_DWORD%,0x0000001

HKLM,"System\CurrentControlSet\Services\ KMUI64\_1K","Type",%REG\_DWORD%,0x00000001

HKLM,"System\CurrentControlSet\Services\ KMUI64\_1K","Start",%REG\_DWORD%,0x0000000

HKLM,"System\CurrentControlSet\Services\ KMUI64\_1K","DisplayName",%REG\_SZ%,"KMUI64\_1K"

Step 3: Restart the system.

**Note:** Do not install both of the 32-bit and 64-bit drivers on an operating system.

# 3.) Exportion from IB\_WDT.DLL / IB\_WDT.64.DLL

| extern "C" | declspec(dllexport) intstdcall InstallDriver(void);   |
|------------|-------------------------------------------------------|
| extern "C" | declspec(dllexport) intstdcall RemoveDriver(void);    |
| extern "C" | declspec(dllexport) char*stdcall GetWDTInfo(void);    |
| extern "C" | declspec(dllexport) intstdcall EnableWDT(int);        |
| extern "C" | declspec(dllexport) intstdcall DisableWDT(int);       |
| extern "C" | declspec(dllexport) intstdcall IsDioAvailable(int);   |
| extern "C" | declspec(dllexport) intstdcall SetDioInputMask(int);  |
| extern "C" | declspec(dllexport) intstdcall SetDioOutputMask(int); |
| extern "C" | declspec(dllexport) intstdcall GetDioInput(int);      |
| extern "C" | declspec(dllexport) intstdcall SetDioOutput(int);     |

#### Note:

- 1. The **IB\_WDT.DLL** is of 32-bit and works on 32-bit and 64-bit Windows operating system. The "IB\_WDT.64.DLL" is for 64bit Windows only.
- 2. The routines are not thread-safe. Your software engineers should take the responsibility to avoid multi-entry condition.

## • Driver Initialization & Deinitalization

extern "C" \_\_declspec(dllexport) int \_\_stdcall InstallDriver(void);

Input : None

Output : Return 1 if device driver loads successfully; otherwise return 0.

**Note:** This function should be invoked before Watchdog and Digital I/O routines.

extern "C" \_\_declspec(dllexport) int \_\_stdcall RemoveDriver(void);

Input : None

Output : Always return 1.

**Note:** This function should be invoked before the program closes and it will release the device driver and memory for **ib\_wdt.dll**. If the program is closed without calling this routine, resource leak may occur.

• Watchdog

extern "C" \_\_declspec(dllexport) char \* \_\_stdcall GetWDTInfo(void);

Input : None

Output : Return a string that describes the module information.

extern "C" \_\_declspec(dllexport) int \_\_stdcall EnableWDT(int);

Input : Timer interval, depending on the WDT chip

Output : Always return "0"

For further information, refer to the datasheet for WDT or contact your sales representative.

extern "C" \_\_declspec(dllexport) int \_\_stdcall DisableWDT(int);

Input : Dummy data and will be ignored.

Output : Always return "0"

# • Digital I/O

extern "C" \_\_declspec(dllexport) int \_\_stdcall IsDioAvailable(int);

Input : Dummy data and will be ignored

Output : Return 1 if the digital I/O is available, otherwise return 0.

extern "C" \_\_declspec(dllexport) int \_\_stdcall SetDioInputMask(int);

Input: : Hardware parameter for digital I/O input function call.

For example, the 6 GPIO functions:

GPIO\_0 to GPIO\_2 are mapped as the input functions, and GPIO\_4 to GPIO\_6 are mapped as the output functions.

In this case, the parameter for "SetDioInputMask" is 0x07 and it indicates that GPIO\_0 to GPIO\_2 are the input functions.

The parameter for "SetDioOutputMask" is 0x70 and it indicates that GPIO\_4 to GPIO\_6 are the output functions.

Output : Dummy data and should be ignored.

extern "C" \_\_declspec(dllexport) int \_\_stdcall SetDioOutputMask(int);

Input : Hardware parameter for digital I/O output function call

For further information, refer to the following explanation of "SetDioInputMask" routine.

### SetDioInputMask:

if ((\*lplsDioAvailable)(0)) { int DioInput; printf(" Test for digital IO ....\n"); //Please check digital IO setting in BIOS setup utility //Here example as follow: // Digital GPIO [1..3] = Input // Digital GPIO [4..6] = Output //set hardware information for GPIO chip //bit 0..2 : input for GPIO\_0 to GPIO\_2 //bit 4..6 : output for GPIO\_4 to GPIO\_6 (\*lpSetDioInputMask)(0x07); (\*lpSetDioOutputMask)(0x70); DioInput = (\*lpGetDioInput)(0); printf(" Current GPIO\_0 to GPIO\_2 is 0x%X\n", DioInput); while(1) { (\*lpSetDioOutput)(0x00); printf(" Set GPIO\_4 to GPIO\_6 to LOW\n"); (\*lpSetDioOutput)(0x70); printf(" Set GPIO\_4 to GPIO\_6 to HIGH\n"); (\*lpSetDioOutput)(0x30); printf(" Set GPIO\_4 to GPIO\_5 to HIGH\n"); (\*lpSetDioOutput)(0x60); printf(" Set GPIO\_5 to GPIO\_6 to HIGH\n"); Sleep(500); if (\_kbhit()) { break; }//if (kbhit()) }//while(1) }//if ((\*lplsDioAvailable)(0))

Note: Be sure to set up the input / output for GPIO bits in BIOS identically with the GPIO hardware information above.

# E. Motherboard MCU ISP Specifications

# 1.) Description

Security MCU provides following functionality

## • Getting Firmware Version

Software can get the firmware version, MCU provides commands to get current Major Version, Minor version and build version.

# • Setting Power-On-Delay Timer

MCU provides command to set power on delay timer, when arrived the setting time, MCU will send power button to let the system power on.

# • Setting Power-Off-Delay Timer

MCU provides command to set power off delay timer, when arrived the setting time, MCU will send power button to let the system power off.

# • Setting DC-Off Delay Timer

MCU provides command to set DC off delay timer, when arrived the setting time, MCU will cut off system power.

# • Setting Low Delay Timer

MCU provides command to set low delay timer, when car battery or UPS battery voltage is lower than UVP setting voltage, start low delay timer, when arrived the setting time, MCU will send power button to let the system power off.

# • Setting THL Delay Timer

MCU provides command to set low delay timer, when system temperature is lower than THL low setting temperature or higher than THL max setting temperature, start THL delay timer, when arrived the setting time, MCU will send power button to let the system power off.

# • Setting THL Max Temperature

MCU provides command to set high temperature protection, when system temperature is higher than THL max setting value, MCU trigger THL delay timer.

# • Setting THL Low Temperature

MCU provides command to set low temperature protection, when system temperature is lower than THL low setting value, MCU trigger THL delay timer.

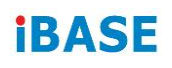

#### • Setting CB UVP Voltage

MCU provides command to set under voltage protection of cat battery, when car battery voltage is lower than CB UVP setting value, MCU will check the voltage of UPS battery whether change power source to UPS battery or not.

#### • Setting PB UVP Voltage

MCU provides command to set under voltage protection of UPS battery, when UPS battery voltage lower than PB UVP setting value, MCU will check the voltage of car battery whether change power source to car battery or not.

#### • Setting CB Good Voltage

MCU provides command to set CB good voltage protection of cat battery, when CB voltage level higher than CB good voltage start charging UPS battery.

#### • Setting PB Good Voltage

MCU provides command to set PB good voltage protection of UPS battery, when system on and car battery voltage lower than CB good and UPS battery voltage higher than PB good. System will change power source to UPS battery.

#### • Getting current CB & PB Voltage

MCU provides command to get current car battery voltage and UPS battery voltage.

#### • Setting CHG STV Voltage

MCU provides command to set high of UPS battery charging voltage range, when system on and UPS battery voltage higher than CHG STV. System will charge UPS battery.

#### • Setting CHG SPV Voltage

MCU provides command to set UPS battery charging range, when system on and UPS battery voltage lower than CHG SPV. System discharge UPS battery.

#### • Setting Temperature Offset

MCU provides command to set temperature offset. It can adjust temperature disparity between system and power board.

#### • Setting CB Voltage Offset

MCU provides command to set car battery voltage offset. It can adjust this voltage disparity between actual measurement and detected form MCU.

# • Setting PB Voltage Offset

MCU provides command to set UPS battery voltage offset. It can adjust this voltage disparity between actual measurement and detected form MCU.

# • Getting status

MCU provides command to get current status which includes the power on delay timer setting, power off delay timer setting, low delay setting value, DC off timer value, temperature protect setting value, voltage protect setting value, Car battery & UPS battery voltage offset setting value, UPS battery charge voltage setting value and current Car battery (CB) & UPS battery(PB) voltage and current temperature of power borad.

**Note:** Before using the ISP, your software engineer has to make sure the firmware version (GET\_FORMWARE\_VERSION) MUST be as follows to make the ISP function workable.

Major version is 0.

Minor version is 0.

Build version is 5 (or above).

- 2.) Protocol
  - Signal transmit format

Bandwidth

Baud rate: 19200 bps

# Data Format

Parity: No Parity 1 start bit 8 data bits 1 stop bit

# Packet Format

| Header  | Size   | Command | Data         | CRC     |
|---------|--------|---------|--------------|---------|
| 2 bytes | 1 byte | 1 byte  | 0 – 64 bytes | 2 bytes |

Header bytes indicate start of the packet.

Size specifies number of bytes for data field.

**Command** identifies action, which is required to be performed on the data.

CRC verifies data integrity for header, size, command and data bytes.

# • CRC

Protocol uses 16-bit CCITT CRC to verify data integrity.  $P(x) = X^{16}+X^{12}+X^5+1$ 

```
unsigned calc_crc(unsigned char *data, unsigned n, unsigned start) {
    unsigned I, k, q, c, crcval;
    crcval=start;
    for (I=0; I<n; I++) {
        c=data(I) & 0xFF;
        q=(crcval^c) & 0x0F;
        crcval=(crcval>>4)^(q*0x1081);
        q=(crcval^(c>>4)) & 0x0F;
        crcval=(crcval>>4)^(q*0x1081);
    }
    return crcval;
}
```

# • Communications flow

Communication between PC and Security MCU utilizes Master-Slave model, where PC is a master, and Security MCU is a slave. Master sends requests to the slave, and slave has to reply to them. Slave acts like a passive device and cannot send any requests to the master.

# 3.) Command and Reply Codes

#### • Summary

| Code                      | Value | Description                                           |
|---------------------------|-------|-------------------------------------------------------|
| GET_FIRMWARE_VERSION      | 0x01  | Get Firmware version                                  |
| SET_POWER_ON_DELAY_TIMER  | 0x24  | Power on delay timer setting                          |
| SET_POWER_OFF_DELAY_TIMER | 0x25  | Power off delay timer setting                         |
| SET_DC_OFF_DELAT_TIMER S  | 0x26  | DC off delay timer setting                            |
| SET_LOW_DELAY_TIMER       | 0x27  | CB & PB protect<br>voltage timer setting              |
| SET_THL_DELAY_TIMER       | 0x28  | Temperature protect timer setting                     |
| SET_THL_MAX               | 0xA0  | High temperature protect setting                      |
| SET_THL_LOW               | 0xA1  | Low temperature protect setting                       |
| GET_THL_NOW               | 0xA2  | Get current<br>temperature                            |
| SET_CB_UVP                | 0xB0  | Setting Low voltage<br>protect for CB(car<br>battery) |
| SET_PB_UVP                | 0xB1  | Setting Low voltage<br>protect for PB(ups<br>battery) |
| SET_CB_POWRE_GOOD         | 0xB2  | Setting CB (car battery) good voltage                 |
| SET_PB_POWRE_GOOD         | 0xB3  | Setting PB (ups battery) good voltage                 |
| GET_CURRENT_CB_PB_VOLTAGE | 0xB4  | Get current voltage for CB & PB                       |

| Code           | Value | Description                       |
|----------------|-------|-----------------------------------|
| SET_CHG_STV    | 0xB5  | UPS charge voltage setting        |
| SET_CHG_SPV    | 0xB6  | UPS discharge voltage setting     |
| SET_THL_OFFSET | 0xC0  | Adjust difference for temperature |
| SET_CB_OFFSET  | 0xC1  | Adjust difference for CB voltage  |
| SET_PB_OFFSET  | 0xC2  | Adjust difference for PB voltage  |
| GET_STATUS     | 0x20  | Get Current Status                |

# • Getting Firmware Version

#### Parameter: GET\_FIRMWARE\_VERSION

Reads version number of the security MCU firmware.

#### **Request:**

| Header       | Size | Command              | Data | CRC |
|--------------|------|----------------------|------|-----|
| 0xFF<br>0xEE | 0x00 | GET_FIRMWARE_VERSION | None |     |

## **Reply:**

| Header       | Size                            | Command              | Data                     | CRC |
|--------------|---------------------------------|----------------------|--------------------------|-----|
| 0xFF<br>0xEE | Size of<br>Version<br>structure | GET_FIRMWARE_VERSION | BSL Version<br>Structure |     |

#### **BSL Version Structure**

| Field         | Туре | Description                 |
|---------------|------|-----------------------------|
| Major Version | Byte | Major version number (0x00) |
| Minor Version | Byte | Minor version number (0x00) |
| Build         | Byte | Build version number (0x05) |

**Note:** In this spec, MCU's build version must be 0x05.

## • Setting Power-On Delay Timer

#### Parameter: SET\_POWER\_ON\_DELAY\_TIMER

Sets power on delay timer.

#### **Request:**

| Header | Size | Command                  | Data0  | Data1  | CRC |
|--------|------|--------------------------|--------|--------|-----|
| 0xFF   | 0x02 | SET_POWER_ON_DELAY_TIMER | Ν      | Ν      |     |
| 0xEE   |      |                          | (mins) | (secs) |     |

## Reply

| Header       | Size | Command                  | Data | CRC |
|--------------|------|--------------------------|------|-----|
| 0xFF<br>0xEE | 0x00 | SET_POWER_ON_DELAY_TIMER | None |     |

**Note:** Data1 range must be 0 ~ 59.

# • Setting Power-Off Delay Timer

## Parameter: SET\_POWER\_OFF\_DELAY\_TIMER

Sets power off delay timer.

#### Request:

| Header | Size | Command                   | Data0  | Data1  | CRC |
|--------|------|---------------------------|--------|--------|-----|
| 0xFF   | 0x02 | SET_POWER_OFF_DELAY_TIMER | Ν      | Ν      |     |
| 0xEE   |      |                           | (mins) | (secs) |     |

# Reply

| Header       | Size | Command                   | Data | CRC |
|--------------|------|---------------------------|------|-----|
| 0xFF<br>0xEE | 0x00 | SET_POWER_OFF_DELAY_TIMER | None |     |

**Note:** Data1 range must be  $0 \sim 59$ .

# • Setting DC-Off-Delay Timer

Parameter: SET\_DC\_OFF\_DELAY\_TIMER

Sets DC off delay timer.

#### **Request:**

| Header | Size | Command                | Data0  | Data1  | CRC |
|--------|------|------------------------|--------|--------|-----|
| 0xFF   | 0x02 | SET_DC_OFF_DELAY_TIMER | Ν      | Ν      |     |
| 0xEE   |      |                        | (mins) | (secs) |     |

# Reply

| Header       | Size | Command                | Data | CRC |
|--------------|------|------------------------|------|-----|
| 0xFF<br>0xEE | 0x00 | SET_DC_OFF_DELAY_TIMER | None |     |

**Note:** Data1 range must be 0 ~ 59.

# • Setting Low Delay Timer

#### Parameter: SET\_LOW\_DELAY\_TIMER

Sets low delay timer.

#### **Request:**

| Header       | Size | Command             | Data0       | Data1       | CRC |
|--------------|------|---------------------|-------------|-------------|-----|
| 0xFF<br>0xEE | 0x02 | SET_LOW_DELAY_TIMER | N<br>(mins) | N<br>(secs) |     |

# Reply

| Header       | Size | Command             | Data | CRC |
|--------------|------|---------------------|------|-----|
| 0xFF<br>0xEE | 0x00 | SET_LOW_DELAY_TIMER | None |     |

**Note:** Data1 range must be 0 ~ 59.

# • Setting THL Delay Timer

## Parameter: SET\_THL\_ DELAY\_TIMER

Sets THL delay timer.

#### **Request:**

| Header | Size | Command             | Data0  | Data1  | CRC |
|--------|------|---------------------|--------|--------|-----|
| 0xFF   | 0x02 | SET_THL_DELAY_TIMER | Ν      | Ν      |     |
| 0xEE   |      |                     | (mins) | (secs) |     |

# Reply

| Header       | Size | Command             | Data | CRC |
|--------------|------|---------------------|------|-----|
| 0xFF<br>0xEE | 0x00 | SET_THL_DELAY_TIMER | None |     |

**Note:** Data1 range must be  $0 \sim 59$ .

# • Setting THL Max

Parameter: SET\_THL\_ MAX\_TEMPERATURE\_VALUE

Sets max. temperature protection.

#### **Request:**

| Header | Size | Command     | Data     | CRC |
|--------|------|-------------|----------|-----|
| 0xFF   | 0x01 | SET_THL_MAX | Ν        |     |
| 0xEE   |      |             | (degree) |     |

# Reply

| Header       | Size | Command     | Data | CRC |
|--------------|------|-------------|------|-----|
| 0xFF<br>0xEE | 0x00 | SET_THL_MAX | None |     |

Note: Data range must be +85~ (-50).

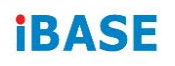

### • Setting THL Low

Parameter: SET\_THL\_LOW\_TEMPERATURE\_VALUE

Sets the low temperature protection.

#### **Request:**

| Header | Size | Command     | Data     | CRC |
|--------|------|-------------|----------|-----|
| 0xFF   | 0x01 | SET_THL_LOW | Ν        |     |
| 0xEE   |      |             | (degree) |     |

#### Reply

| Header       | Size | Command     | Data | CRC |
|--------------|------|-------------|------|-----|
| 0xFF<br>0xEE | 0x00 | SET_THL_LOW | None |     |

Note: Data range must be +85~ (-50).

## • Getting THL Now

Parameter: GET\_THL\_ NOW

Gets the current temperature.

#### **Request:**

| Header       | Size | Command     | CRC |
|--------------|------|-------------|-----|
| 0xFF<br>0xEE | 0x00 | SET_THL_MOW |     |

# Reply

| Header | Size | Command     | Data     | CRC |
|--------|------|-------------|----------|-----|
| 0xFF   | 0x01 | SET_THL_NOW | N        |     |
| UXEE   |      |             | (degree) |     |

# • Setting CB UVP

#### Parameter: SET\_CB\_UVP

Sets under voltage protection for car battery.

#### **Request:**

| Header       | Size | Command    | Data0        | Data1       | CRC |
|--------------|------|------------|--------------|-------------|-----|
| 0xFF<br>0xEE | 0x02 | SET_CB_UVP | High<br>Byte | Low<br>Byte |     |

## Reply

| Header       | Size | Command    | Data | CRC |
|--------------|------|------------|------|-----|
| 0xFF<br>0xEE | 0x00 | SET_CB_UVP | None |     |

Round off to the 1<sup>st</sup> decimal place.

Ex. Setting 11.2V mapping to 11200  $(11.2 \times 1000) = 2BC0$  (hex) Data0 = 2B (hex) Data1 = C0 (hex)

# • Setting PB UVP

Parameter: SET\_PB\_UVP

Sets under voltage protection for UPS battery.

#### **Request:**

| Header       | Size | Command    | Data0        | Data1       | CRC |
|--------------|------|------------|--------------|-------------|-----|
| 0xFF<br>0xEE | 0x02 | SET_PB_UVP | High<br>Byte | Low<br>Byte |     |

# Reply

| Header       | Size | Command    | Data | CRC |
|--------------|------|------------|------|-----|
| 0xFF<br>0xEE | 0x00 | SET_PB_UVP | None |     |

Round off to the 1<sup>st</sup> decimal place.

Ex. Setting 11.2V mapping to 11200  $(11.2 \times 1000) = 2BC0$  (hex) Data0 = 2B (hex) Data1 = C0 (hex)

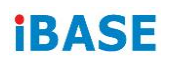

## • Setting CB Good

Parameter: SET\_CB\_GOOD

Sets Power Good voltage for car battery.

#### **Request:**

| Header       | Size | Command     | Data0        | Data1       | CRC |
|--------------|------|-------------|--------------|-------------|-----|
| 0xFF<br>0xEE | 0x02 | SET_CB_GOOD | High<br>Byte | Low<br>Byte |     |

#### Reply

| Header       | Size | Command     | Data | CRC |
|--------------|------|-------------|------|-----|
| 0xFF<br>0xEE | 0x00 | SET_CB_GOOD | None |     |

Round off to the 1<sup>st</sup> decimal place.

Ex. Setting 11.2V mapping to 11200  $(11.2 \times 1000) = 2BC0$  (hex) Data0 = 2B (hex) Data1 = C0 (hex)

## • Setting PB Good

Parameter: SET\_PB\_GOOD

Sets Power Good voltage for UPS battery.

#### **Request:**

| Header       | Size | Command     | Data0        | Data1       | CRC |
|--------------|------|-------------|--------------|-------------|-----|
| 0xFF<br>0xEE | 0x02 | SET_PB_GOOD | High<br>Byte | Low<br>Byte |     |

#### Reply

| Header       | Size | Command     | Data | CRC |
|--------------|------|-------------|------|-----|
| 0xFF<br>0xEE | 0x00 | SET_PB_GOOD | None |     |

Round off to the 1<sup>st</sup> decimal place.

Ex. Setting 11.2V mapping to 11200  $(11.2 \times 1000) = 2BC0$  (hex) Data0 = 2B (hex) Data1 = C0 (hex)

# • Getting Current CB & PB Value

## Parameter: GET\_CURRENT\_CB\_PB\_VOLTAGE

Gets current voltage form car battery and UPS battery.

#### **Request:**

| Header       | Size | Command                   | CRC |
|--------------|------|---------------------------|-----|
| 0xFF<br>0xEE | 0x00 | GET_CURRENT_CB_PB_VOLTAGE |     |

#### Reply

| Header       | Size | Command                       | Data0                | Data1                | Data2                | Data3                | CRC |
|--------------|------|-------------------------------|----------------------|----------------------|----------------------|----------------------|-----|
| 0xFF<br>0xEE | 0x04 | GET_CURRENT_<br>CB_PB_VOLTAGE | CB<br>(High<br>Byte) | CB<br>(Ligh<br>Byte) | PB<br>(High<br>Byte) | PB<br>(Ligh<br>Byte) |     |

Round off to the 1<sup>st</sup> decimal place. Ex. Setting 11.2V mapping to 11200 (11.2 x 1000) = 2BC0 (hex) Data0 = 2B (hex) Data1 = C0 (hex) Setting PB 13.2V mapping to 13200 (13.2 x 1000) = 3390 (hex) Data2 = 33 (hex) Data3 = 90 (hex)

# • Setting CHG STV

#### Parameter: SET\_CHG\_STV

Sets voltage value for start charging UPS battery.

#### **Request:**

| Header       | Size | Command     | Data0        | Data1       | CRC |
|--------------|------|-------------|--------------|-------------|-----|
| 0xFF<br>0xEE | 0x02 | SET_CHG_STV | High<br>Byte | Low<br>Byte |     |

#### Reply

| Header       | Size | Command     | Data | CRC |
|--------------|------|-------------|------|-----|
| 0xFF<br>0xEE | 0x00 | SET_CHG_STV | None |     |

Round off to the 1<sup>st</sup> decimal place. Ex. Setting 13.2V mapping to 13200  $(13.2 \times 1000) = 3390$  (hex) Data0 = 33 (hex) Data1 = 90 (hex)

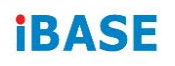

## • Setting CHG SPV

## Parameter: SET\_CHG\_SPV

Sets voltage value for stop charging UPS battery.

#### **Request:**

| Header       | Size | Command     | Data0        | Data1       | CRC |
|--------------|------|-------------|--------------|-------------|-----|
| 0xFF<br>0xEE | 0x02 | SET_CHG_SPV | High<br>Byte | Low<br>Byte |     |

#### Reply

| Header       | Size | Command     | Data | CRC |
|--------------|------|-------------|------|-----|
| 0xFF<br>0xEE | 0x00 | SET_CHG_SPV | None |     |

Round off to the 1<sup>st</sup> decimal place.

Ex. Setting 11.2V mapping to 11200  $(11.2 \times 1000) = 2BC0$  (hex) Data0 = 2B (hex) Data1 = C0 (hex)

#### • Setting THL Offset

#### Parameter: SET\_THL\_OFFSET

Sets offset to adjust temperature difference between system and power board.

#### **Request:**

| Header | Size | Command        | Data     | CRC |
|--------|------|----------------|----------|-----|
| 0xFF   | 0x01 | SET_THL_OFFSET | Ν        |     |
| 0xEE   |      |                | (degree) |     |

#### Reply

| Header       | Size | Command        | Data | CRC |
|--------------|------|----------------|------|-----|
| 0xFF<br>0xEE | 0x00 | SET_THL_OFFSET | None |     |

Note: Data range must be +40~ (-40).

# • Setting CB Offset

## Parameter: SET\_CB\_OFFSET

Sets offset to adjust CB voltage difference between actual measurement and detected form MCU.

#### **Request:**

| Header | Size | Command       | Data | CRC |
|--------|------|---------------|------|-----|
| 0xFF   | 0x01 | SET_CB_OFFSET | Ν    |     |
| 0xEE   |      |               | (V)  |     |

#### Reply

| Header       | Size | Command       | Data | CRC |
|--------------|------|---------------|------|-----|
| 0xFF<br>0xEE | 0x00 | SET_CB_OFFSET | None |     |

**Note:** Data range must be  $+5V \sim (-5V)$ .

# • Setting PB Offset

#### Parameter: SET\_CB\_OFFSET

Sets offset to adjust PB voltage difference between actual measurement and detected form MCU.

#### **Request:**

| Header       | Size | Command       | Data     | CRC |
|--------------|------|---------------|----------|-----|
| 0xFF<br>0xEE | 0x01 | SET_PB_OFFSET | N<br>(V) |     |

## Reply

| Header       | Size | Command       | Data | CRC |
|--------------|------|---------------|------|-----|
| 0xFF<br>0xEE | 0x00 | SET_PB_OFFSET | None |     |

**Note:** Data range must be  $+5V \sim (-5V)$ .

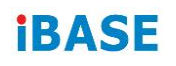

## • Getting Status

Gets the current power on delay timer setting, power off delay timer setting, low delay setting value, DC off timer value, temperature protect setting value, voltage protect setting value, Car battery & UPS battery voltage offset setting value, UPS battery charge voltage setting value and current Car battery (CB) & UPS battery(PB) voltage and current temperature of power board.

#### **Request:**

| Header       | Size | Command    | Data | CRC |
|--------------|------|------------|------|-----|
| 0xFF<br>0xEE | 0x00 | GET_STATUS | None |     |

#### **Reply:**

| Header       | Size | Command    | Data                | CRC |
|--------------|------|------------|---------------------|-----|
| 0xFF<br>0xEE | 0x05 | GET_STATUS | Status<br>structure |     |

#### **Status Structure**

| Field                 | Туре | Description     |
|-----------------------|------|-----------------|
| Power on delay timer  | Word | Byte0 + Byte1   |
| Power off delay timer | Word | Byte2 + Byte3   |
| DC off delay timer    | Word | Byte4 + Byte5   |
| Low delay timer       | Word | Byte6 + Byte7   |
| THL delay timer       | Word | Byte8 + Byte9   |
| THL Max               | Byte | Byte10          |
| THL Low               | Byte | Byte11          |
| THL Now               | Byte | Byte12          |
| СВ иvp                | Word | Byte13 + Byte14 |
| PB uvp                | Word | Byte15 + Byte16 |
| CB good               | Word | Byte17 + Byte18 |
| PB good               | Word | Byte19 + Byte20 |
| CHG stv               | Word | Byte21 + Byte22 |
| CHG spv               | Word | Byte23 + Byte24 |
| CB NOW                | Word | Byte25 + Byte26 |
| PB NOW                | Word | Byte27 + Byte28 |
| THL offset            | Byte | Byte29          |
| CB offset             | Byte | Byte30          |
| PB offset             | Byte | Byte31          |